## <u>คู่มือปฏิบัติงานสำหรับผู้ใช้งาน Smart Device</u>

### (Application: my by CAT ระบบ ios และ Android)

### 1. Register: การลงทะเบียน

1.1 ลูกค้าสามารถทำการลงทะเบียนได้โดยกดปุ่ม "ลงทะเบียน"

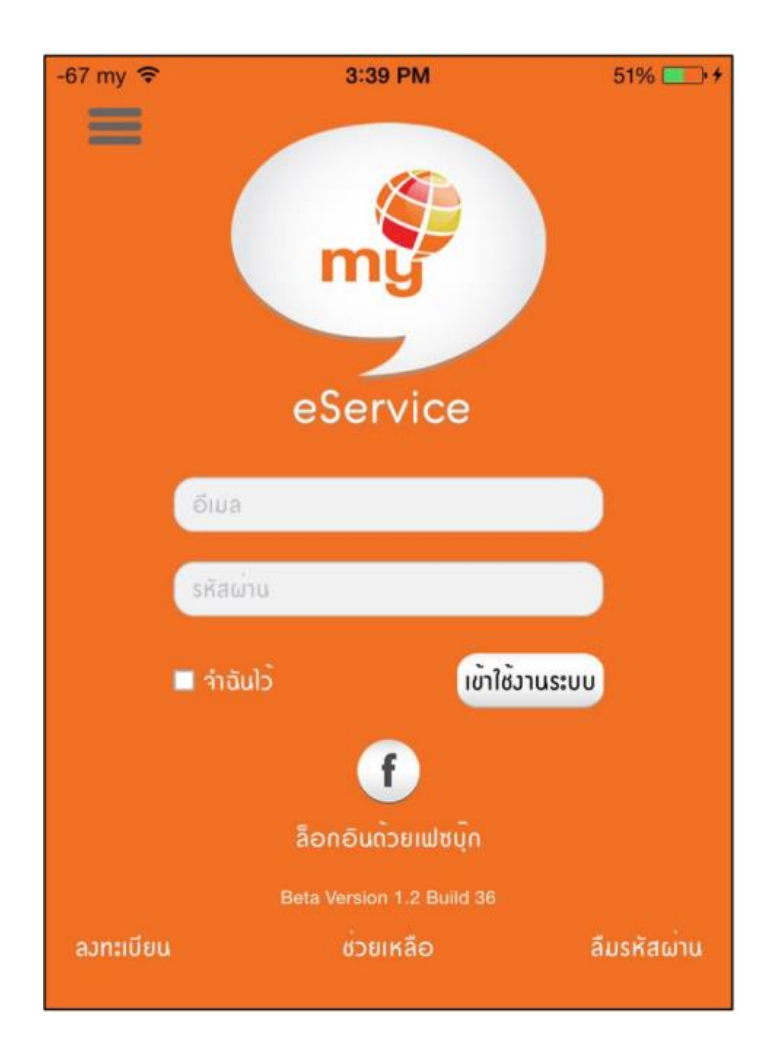

1.2 ยอมรับข้อกำหนดและกรอกข้อมูลในการลงทะเบียน ดังนี้

| -67 my 🗢       | 3:45 PM                   | 57% 🔲 🗲   |
|----------------|---------------------------|-----------|
|                |                           | m P       |
|                |                           | ลวทะเบียน |
| ອົາມລ          |                           |           |
| รหัสผ่าน       |                           |           |
| ยืนยันรหัสผ่าน |                           |           |
|                | ลงทะเบียน                 |           |
|                | 0                         |           |
|                | ລົອດອົນດ້ວຍເຟซບຸົດ        |           |
|                | ช่วยเหลือ                 |           |
|                | Beta Version 1.2 Build 36 |           |
|                |                           |           |

หากทำการใส่ข้อมูลครบถ้วนและถูกต้องระบบจะดำเนินการลงทะเบียนให้และแสดงข้อความ
 Success Message ดังนี้

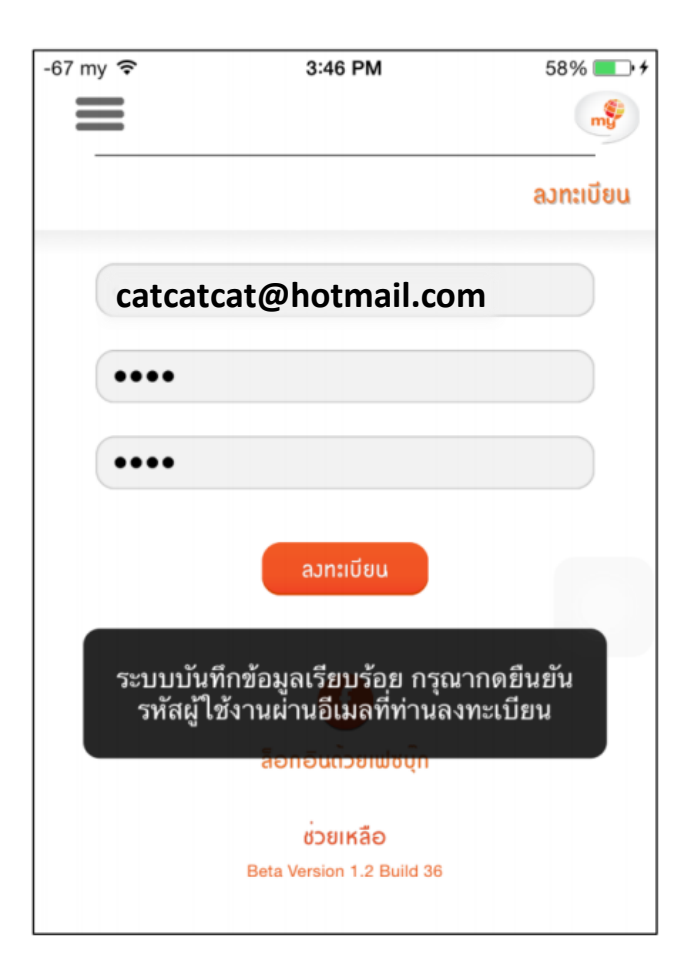

1.4 การลงทะเบียนผ่าน Facebook

ในกรณีที่ลูกค้ามี Facebook อยู่แล้วสามารถทำการลงทะเบียนผ่าน Facebook ได้โดยการ

กดปุ่ม "ล็อกอินด้วยเฟซบุ๊ก"

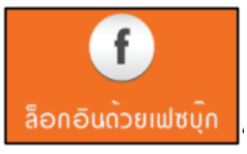

ในกรณีที่มีการเปิดหน้า Facebook และ Login Facebook แล้ว ระบบจะทำการลงทะเบียน พร้อมทั้ง Login ให้ทันที

| -67 my 훅          | 3:54 PM       | 65% 💷 • <del>•</del> |
|-------------------|---------------|----------------------|
|                   |               | my                   |
|                   |               | เพิ่มรายการหมายเลข   |
| เพิ่มรายการหมายเล | JU            |                      |
| บัตรประชาชน/เลข   | ทะเบียนบริษัท |                      |
| หมายเลขไทรศัพท    |               |                      |
|                   | ເພັ່ມ         |                      |

1.5 กรณีลืมรหัสผ่าน

ในกรณีที่ลูกค้าลืมรหัสผ่านสามารถใช้ Function "Forgot Password" ในการขอรับรหัสผ่าน ใหม่ได้โดย กดปุ่ม <mark>ลืมรหัสผ่าน</mark> หลังจากใส่ข้อมูลอีเมลแล้วกดปุ่ม "ส่งไปยังอีเมล"เพื่อรับรหัสใหม่

| -67 my 🗢 | 3:46 PM                           | 58% |
|----------|-----------------------------------|-----|
|          | eService                          |     |
| nş       | <u> </u>                          |     |
| C        | າຮຸณากรอกข <sup>้</sup> อมูลอีเมล |     |
|          | กลับ ส่งไปยังอีเมล                |     |
|          |                                   |     |
|          |                                   |     |

## 2. Log in: การล็อกอิน

2.1 Login Function : ลูกค้าสามารถเข้าใช้งาน my by CAT โดยการดาวน์โหลดจาก App Store สำหรับ iOS และ Google Play Store สำหรับ Android หลังจากใส่ข้อมูลครบถ้วนแล้วสามารถเข้าสู่ระบบ โดยกดปุ่ม"เข้าใช้งานระบบ" ดังนี้

| -67 my 🗢  | 3:39 PM                   | 51% 💽 +     |
|-----------|---------------------------|-------------|
| ອົາມລ     |                           |             |
| รหัสผ่าน  |                           |             |
| 🗖 จำฉันไว | เข้าใช้งาน                | เระบบ       |
|           | f                         |             |
|           | ລືອກອົນດ້ວຍເຟສບຸົກ        |             |
|           | Beta Version 1.2 Build 36 |             |
| ลวทะเบียน | ช่วยเหลือ                 | ลืมรหัสผ่าน |

## 3. My Profile: ข้อมูลผู้ใช้งาน

หน้าข้อมูลผู้ใช้งาน เป็นหน้าที่แสดงข้อมูลลูกค้า โดยสามารถเลือก Function นี้ได้จาก Menu Bar ประกอบด้วย

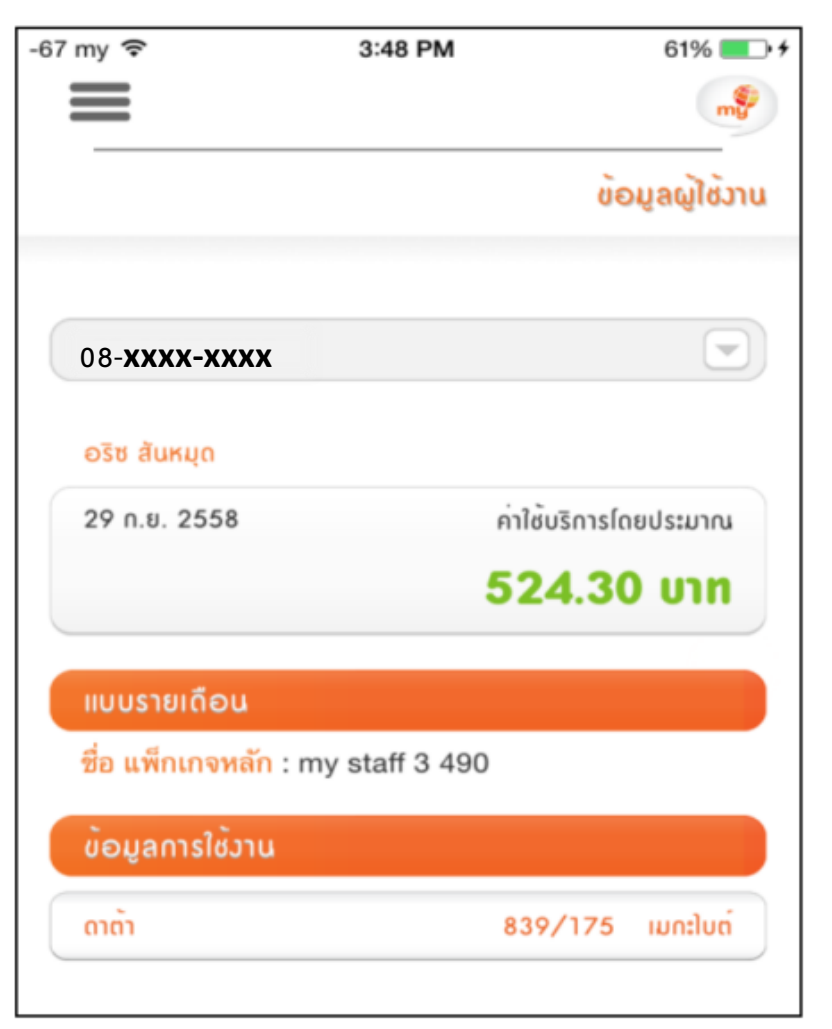

#### Prepaid

| Name              | Description                                           |
|-------------------|-------------------------------------------------------|
| Remaining Balance | ยอดเงินคงเหลือ                                        |
| แบบเติมเงิน       | แสดงชนิดของหมายเลขที่ใช้งานอยู่ : เติมเงิน / รายเดือน |
| ชื่อแพ็กเกจหลัก   | ชื่อแพ็กเกจที่ลูกค้าใช้งานอยู่ในปัญจุบัน              |
| ข้อมูลการใช้งาน   | ปริมาณการใช้งานของ service ต่างๆณเวลานั้นๆ            |

#### Postpaid

| Name                | Description                                           |
|---------------------|-------------------------------------------------------|
| ค่าใช้จ่ายโดยประมาณ | ประมาณยอดเงินจนถึงณเวลานั้นๆ                          |
| แบบรายเดือน         | แสดงชนิดของหมายเลขที่ใช้งานอยู่ : เติมเงิน / รายเดือน |
| ชื่อแพ็กเกจหลัก     | ชื่อแพ็กเกจที่ลูกค้าใช้งานอยู่ในปัญจุบัน              |
| ข้อมูลการใช้งาน     | ปริมาณการใช้งานของ service ต่างๆณเวลานั้นๆ            |

# 4. Usage History : ประวัติการใช้งาน

หน้าประวัติการใช้งาน เป็นหน้าแสดงประวัติการใช้งานย้อนหลัง สามารถแสดงข้อมูลย้อนหลัง ได้ 3 เดือน โดยผู้รับบริการสามารถเลือกเดือนที่ต้องการแสดงได้จาก

| 1-31 พ.ค. 2558  |           |
|-----------------|-----------|
|                 |           |
|                 | 0550      |
| 1-31 1          | พ.ศ. 2558 |
| 1-30 เส         | ม.ย. 2558 |
| 1-31 มี.ค. 2558 |           |
|                 |           |
|                 |           |
| ยกเลิก          | เลือก     |
|                 |           |

| -67 my ᅙ                 | 3:49 PM                         | 61% 💷 🗲                                   |
|--------------------------|---------------------------------|-------------------------------------------|
|                          |                                 | me en en en en en en en en en en en en en |
|                          |                                 | ປຣະວັຕີດາຣໃช <sup>້</sup> ວານ             |
| 08- <b>XXXX-XXXX</b>     |                                 |                                           |
| 1-31 w.n. 2558           |                                 |                                           |
| ปริมาณการใช้งาเ          | ມ <u>ຣວ</u> ມ ຣາຍເດ <u>ຶ</u> ອນ |                                           |
| ດາຕ້ຳ                    |                                 | 5,975.91 ເມກະໃບຕ                          |
| ข <sup>้</sup> อความสั้น |                                 | 0 ครั้ง                                   |
| ปริมาณการไทร             |                                 | 0 นาที                                    |
|                          |                                 |                                           |

### 5. Top Up : เติมเงิน

ผู้รับบริการสามารถรับบริการเติมเงินได้จาก Menu Bar หัวข้อ "เติมเงิน"

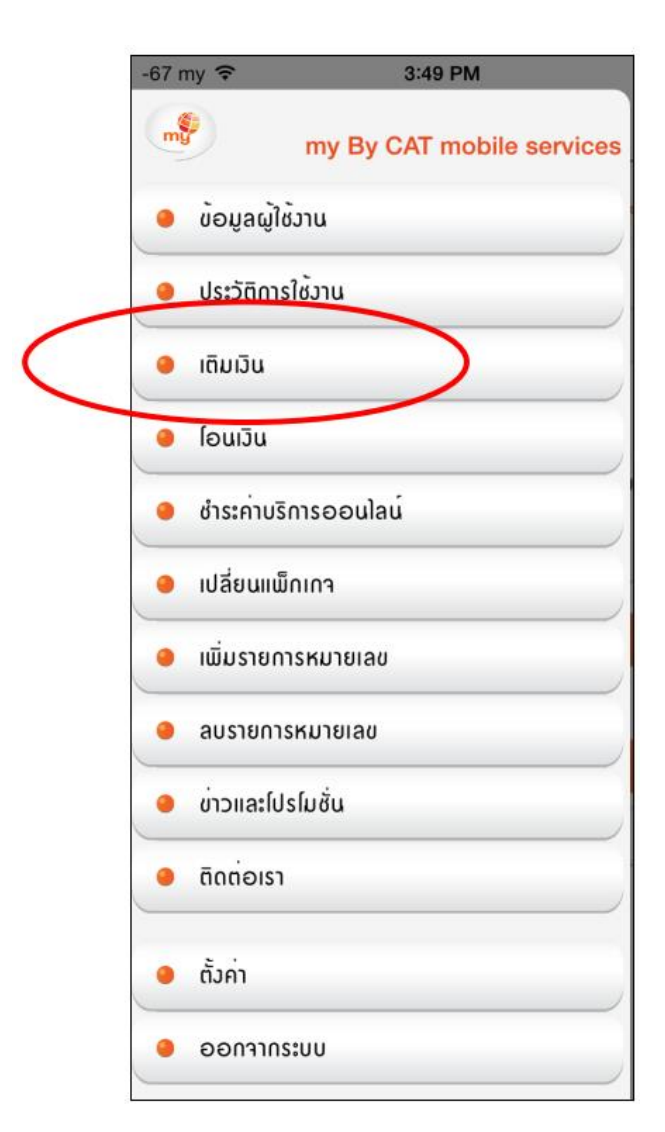

ระบบแบ่งการเติมเงินเป็น 2 แบบ คือ "เติมเงินเลขหมายตนเอง" และ "เติมเงินเลขหมายอื่น"

| -67 my 훅           | 3:49 PM              | 61% 💷 🗲     |
|--------------------|----------------------|-------------|
|                    |                      | my my       |
|                    |                      | ເຕັມເວັນ    |
| เลขห               | ມາຍຫອງແຫ່ອງ          | เลขหมายอื่น |
|                    |                      | 500.76 ארט  |
| หมายเลข            | 08- <b>XXXX-XXXX</b> |             |
| จำนวนเวิน<br>(บาท) | 50                   |             |
|                    | ชำระเวิน             |             |

#### 5.1 เติมเงินเลขหมายตนเอง

ผู้รับบริการสามารถเลือกจำนวนเงินและหมายเลขโทรศัพท์ที่ผูกกับ user แล้วได้จาก

| หมายเลข             | 08- <b>XXXX-XXXX</b> |  |
|---------------------|----------------------|--|
| ้จำนวนเวิน<br>(บาท) | 50                   |  |
|                     | ชำระเวิน             |  |

เมื่อกดปุ่ม "ชำระเงิน" ระบบจะแสดงหน้าต่างยืนยันการเติมเงิน

| คุณต้อง <mark>การเติมเรี</mark> | <mark>งิน 50 บา</mark> ท ไปย <i>ัง</i> |
|---------------------------------|----------------------------------------|
| 08-xxxx                         | -xxxx ?                                |
| ยกเลิก                          | ตกลง                                   |

เมื่อกด "ตกลง" ระบบจะแสดงหน้าต่างเพื่อเลือกวิธีการชำระเงิน

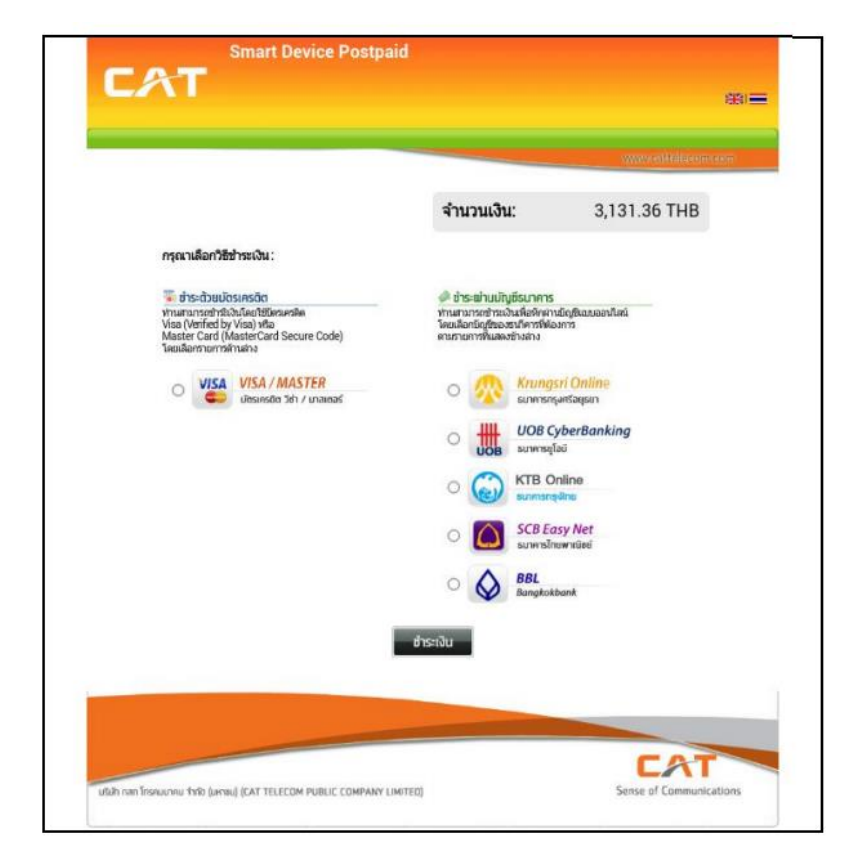

| -67 my 穼           | 3:49 PM                     | 61% 🔲 🗲  |
|--------------------|-----------------------------|----------|
|                    |                             | my       |
|                    |                             | ເຕັມເວັນ |
| เลขห               | ເມາຍຫອງຕແເອງ <b>ເລຍ</b>     | หมายอื่น |
| หมายเลข            | หมายเลขโทรศัฒท <sup>์</sup> |          |
| ้ำนวนเวิน<br>(บาท) | 50                          |          |
|                    | ชำร <b>ะ</b> เวิน           |          |

เมื่อกดปุ่ม "ชำระเงิน" ระบบจะแสดงหน้าต่างยืนยันการเติมเงิน

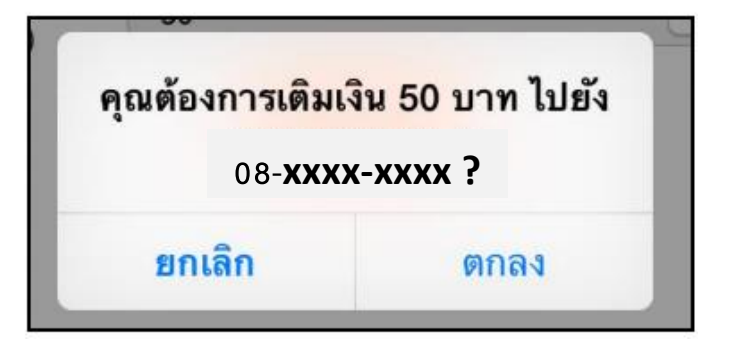

เมื่อกด "ตกลง" ระบบจะแสดงหน้าต่างเพื่อเลือกวิธีการชำระเงิน

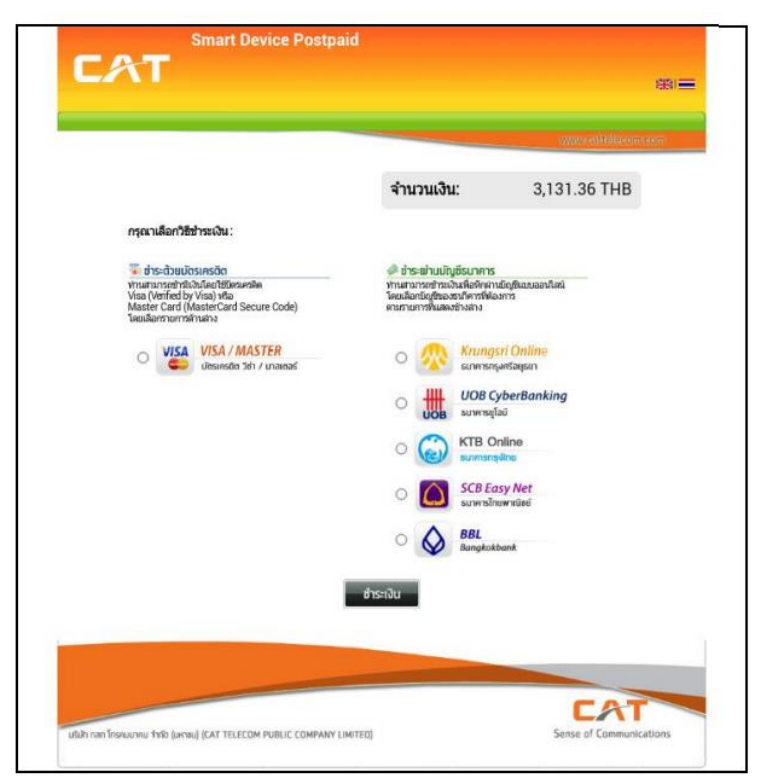

## 6. Balance Transfer: โอนเงิน

ผู้รับบริการสามารถใช้บริการโอนเงินได้จาก Menu Bar หัวข้อ "Balance Transfer"

| -67 m | ny 🗢                                          | 3:49 PM               |
|-------|-----------------------------------------------|-----------------------|
|       | my B                                          | y CAT mobile services |
| •     | <i>ຍ</i> ້ອມູລຜູ້ໃ <del>ຮ</del> ້ວາ <b></b> ຜ |                       |
| •     | ประวัติการใช <sup>้</sup> งาน                 |                       |
| •     | ເຕັມເວັນ                                      |                       |
| •     | ໂອແງັນ                                        |                       |
| •     | ชำระค <sup>่</sup> าบริการออเ                 | ม่อน                  |
| •     | เปลี่ยนแพ็กเกา                                |                       |
| •     | เพิ่มรายการหมายเ                              | ລບ                    |
| •     | ลบรายการหมายเล                                | U                     |
| •     | ข่าวและโปรไมชั่น                              |                       |
| •     | ຕັດຕ <sup>່</sup> ອເรາ                        |                       |
| •     | ตั้งค่า                                       |                       |
| •     | ອອກຈາກsະບບ                                    |                       |

หากผู้บริการทำการผูกเลขหมายระบบเติมเงิน (pre-paid) ระบบจะแสดงหน้าต่าง ดังภาพ

| -67 my 훅           | 3:51 PM              | 63% 💷 • <del>/</del> |
|--------------------|----------------------|----------------------|
|                    |                      | my                   |
|                    |                      | ໂອແນັນ               |
|                    |                      | 500.76 บาท           |
| ต้นทาง             | 08- <b>XXXX-XXXX</b> |                      |
| ปลายทาง            | หมายเลขไทรศัพท       |                      |
| ้ำนวนเวิน<br>(บาท) | 50                   |                      |
|                    | ໂອນ                  |                      |

เมื่อกดปุ่ม "โอน" โดยกรอกเลขหมายถูกต้อง ระบบจะแสดงหน้าต่างยืนยันการโอนเงิน ดังภาพ

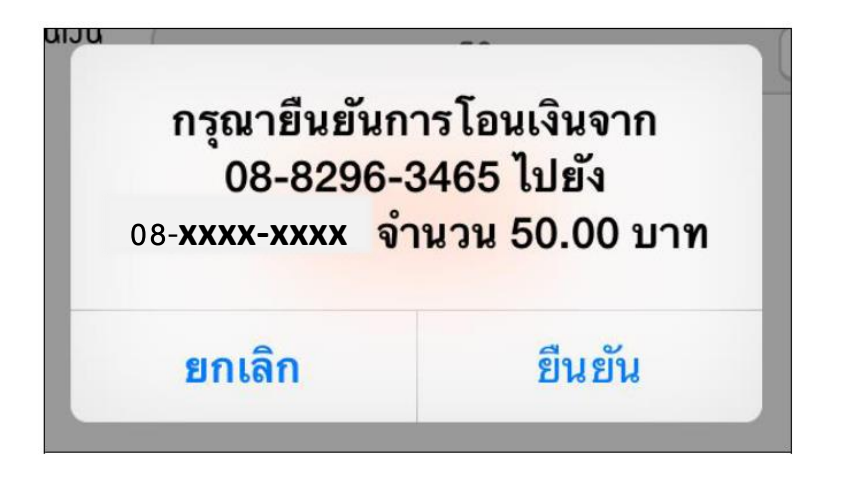

## 7. Online Payment: ชำระค่าบริการออนไลน์

ผู้รับบริการสามารถตรวจข้อมูล ชำระค่าบริการออนไลน์ได้จาก Menu Bar หัวข้อ "ชำระค่าบริการออนไลน์"

| -67 m | ny 🗢 3:49 PM                  |
|-------|-------------------------------|
| my    | my By CAT mobile services     |
| •     | ຍ້ອມູລຜູ້ໃຫ້ວານ               |
| •     | ประวัติการใช <sup>้</sup> งาน |
| •     | เติมเวิน                      |
| •     | ໃອແເງັນ                       |
| •     | ชำระค่าบริการออนโลน์          |
| •     | เปลี่ยนแพกเกา                 |
| •     | เพิ่มรายการหมายเลข            |
| •     | ลบรายการหมายเลข               |
| •     | ข่าวและโปรไมชั่น              |
| •     | ติดต <sup>่</sup> อเรา        |
| •     | ตั้งค่า                       |
| •     | ອອກຈາກsະບບ                    |

หน้า Online Payment จะแสดงข้อมูลการชำระเงินต่างๆ ดังนี้

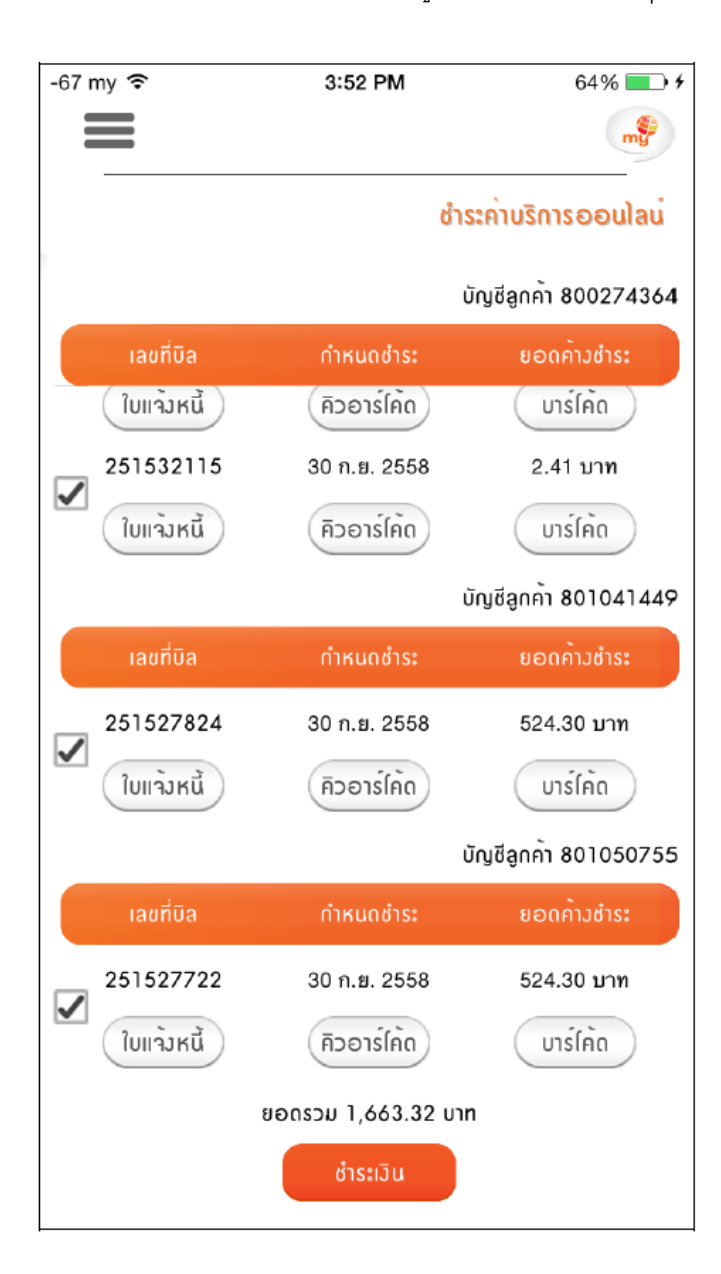

| Name      | Description                          |
|-----------|--------------------------------------|
| เลขที่บิล | ข้อมูลหมายเลขบิลที่ยังไม่ได้จ่าย     |
| ยอดรวม    | ยอดรวามจำนวนเงินที่ต้องจ่ายของทุกบิล |

หากต้องการให้แสดง Invoice ในรูปแบบ PDF ให้กดปุ่ม

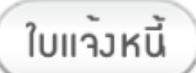

ระบบจะแสดงใบแจ้งค่าใช้บริการ ดังรูป

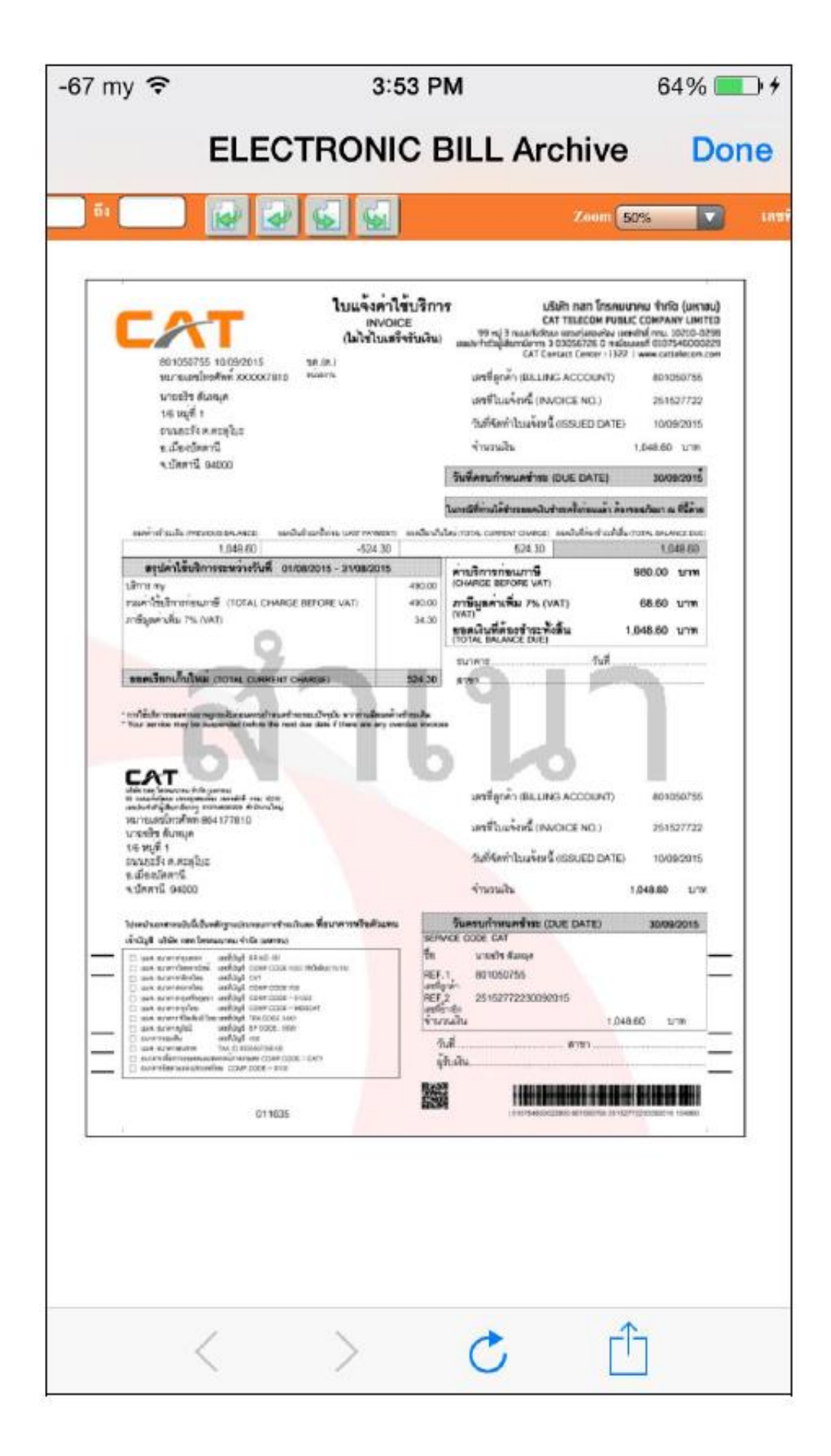

หากต้องการให้แสดง Invoice ในรูปแบบ คิวอาร์โค้ด

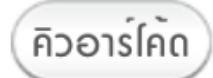

ระบบจะแสดงใบแจ้งค่าใช้บริการด้วย QR Code ดังรูป

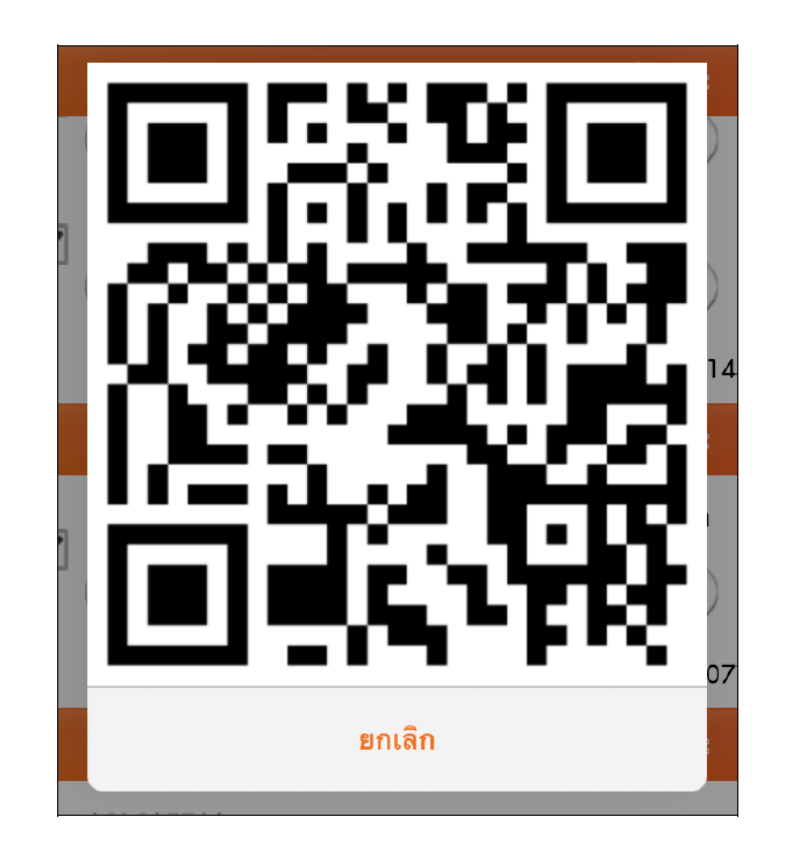

หากต้องการให้แสดง Invoice ในรูปแบบ บาร์โค้ด : บาร์โค้ด การชำระค่าใช้บริการด้วย Bar Code

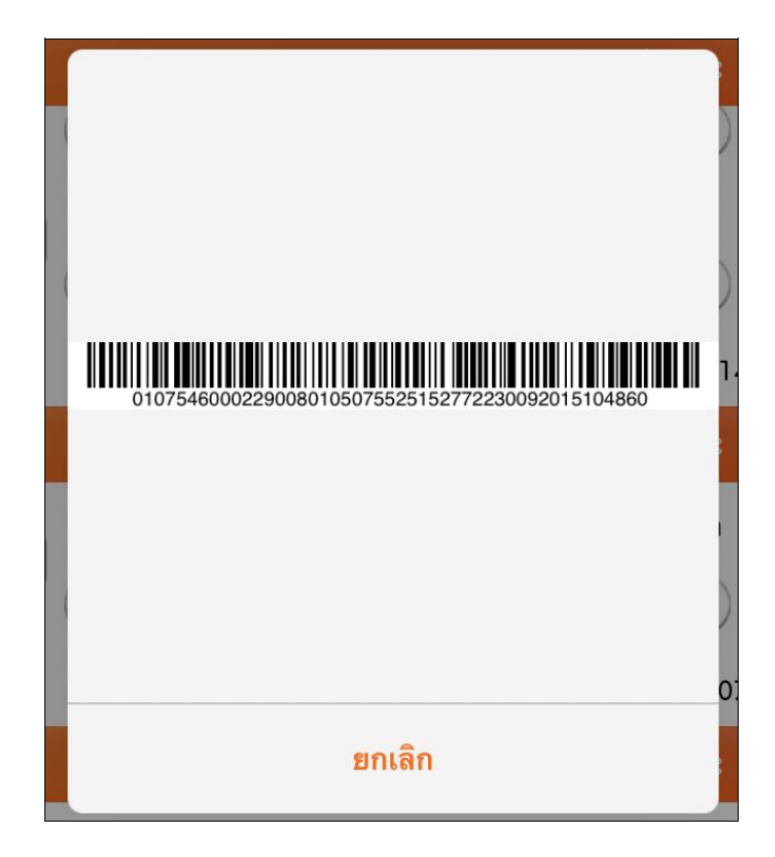

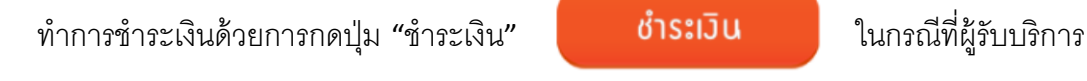

จะดำเนินการจ่ายเงิน ของบิลข้างต้น ระบบแสดงหน้าต่างยืนยันการชำระเงิน

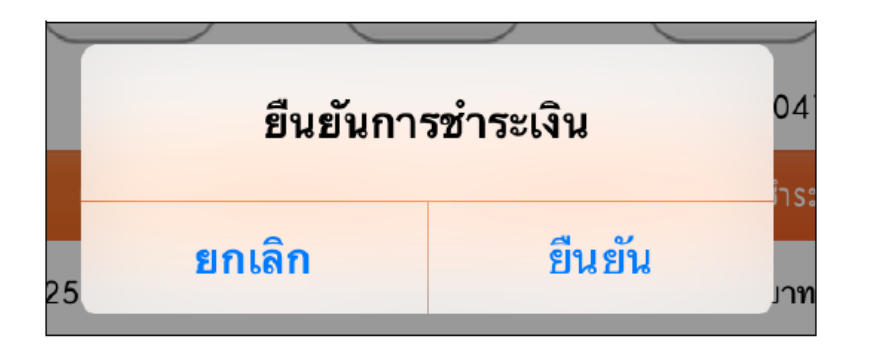

เมื่อกดปุ่ม "ยืนยัน" จะ pop up หน้าจอ CAT Smart Device Payment เพื่อดำเนินการซำระเงิน ระบบผู้รับบริการจะต้องเลือกวิธีซำระเงินในหน้าจอ Pop-Up

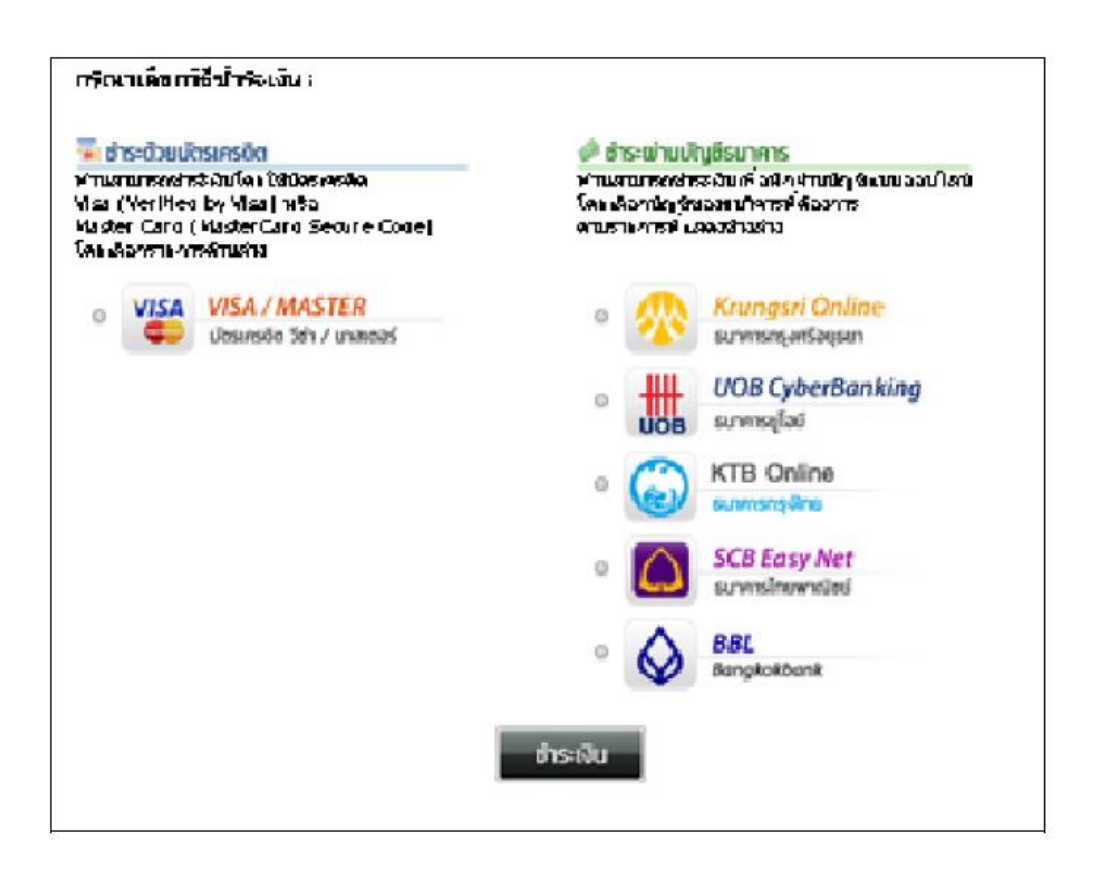

#### หลังกดปุ่ม "ชำระเงิน" ระบบจะแสดงข้อมูลการชำระเงินจากธนาคาร

|                                                          | SCB CAT TELECOM              |
|----------------------------------------------------------|------------------------------|
| Transaction Info                                         | Confirm Transaction          |
| Transaction Amount 50.00 THB                             | Рау То САТ                   |
| Customer No. 097081                                      | Customer No. 097081          |
| Reference Number 097081                                  | Reference No. 097081         |
| Coloct Double Account                                    | Transaction Amount 50.00 THB |
| Select Bank Account                                      | Fee Amount 0.00 THB          |
|                                                          | From Account No.             |
| Cancel OK                                                | Balance THB                  |
| Note: Transaction made during 23:00-24:00 is recorded as | Available Balance THB        |

## เพื่อความปลอดภัยควรเก็บบันทึกหน้าต่างนี้ไว้เป็นหลักฐานการชำระเงินในภายหลัง

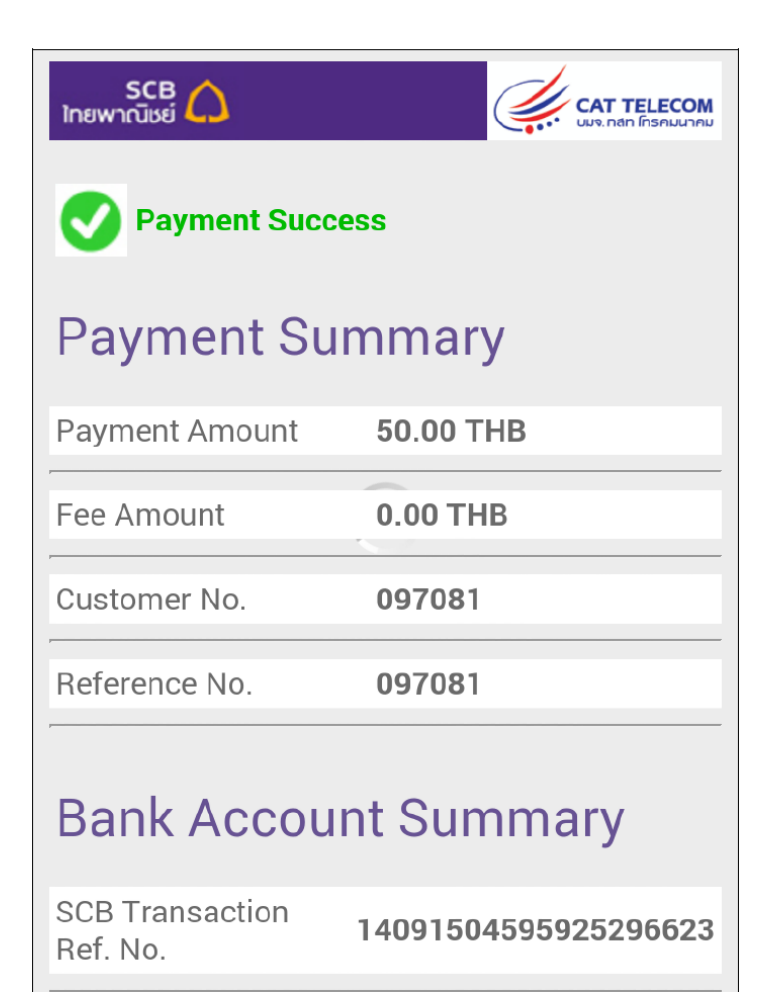

หลังจากดำเนินการชำระเรียบร้อย ระบบจะแสดง Success Message : ขอบพระคุณที่ใช้บริการ

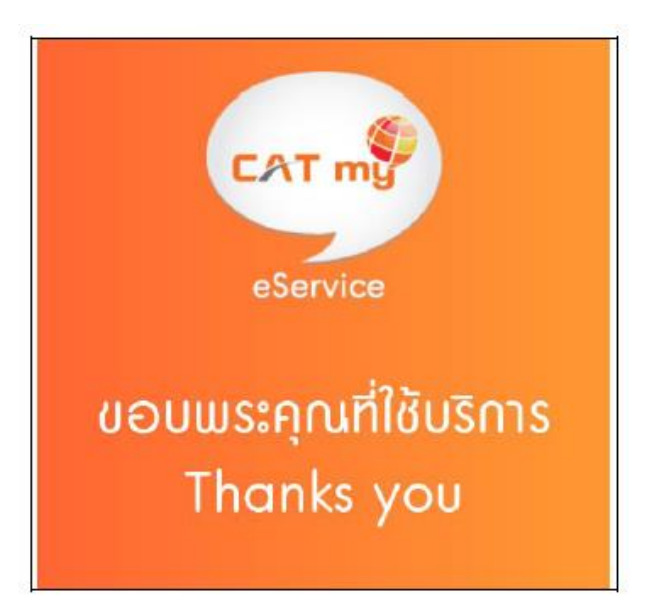

# 8. Change Package: เปลี่ยนแพ็กเกจ

ผู้รับบริการสามารถเปลี่ยน Package และตรวจสอบ Package ปัจจุบันได้จาก Menu "เปลี่ยนแพ็กเกจ"

| -67 m | ny ᅙ                         |        | 3:49 PM   |          |
|-------|------------------------------|--------|-----------|----------|
| my    | m                            | у Ву С | AT mobile | services |
| •     | ບ້ອມູລຜູ້ໃช້ວານ              |        |           |          |
| •     | ประวัติการใช <sup>ั้</sup> ง | าน     |           |          |
| •     | เติมเวิน                     |        |           |          |
| •     | ໂອนເວັນ                      |        |           |          |
| •     | ช่าระค่ามจิการ               | ooulau |           |          |
| •     | เปลี่ยนแพ็กเก                | P      |           |          |
| •     | เพิ่มรายการหม                | บายเลข |           |          |
| •     | ลบรายการหม                   | ายเลข  |           |          |
| •     | ข่าวและโปรไมช่               | ชั่น   |           |          |
| •     | ຕັດຕ່ອເຮາ                    |        |           |          |
| •     | ตั้งค่า                      |        |           |          |
| •     | ອອກຈາກsະບບ                   | I      |           |          |

ผู้รับบริการสามารถตรวจสอบ Package ปัจจุบันได้จาก Package name และสามารถเปลี่ยน Package ต่างๆ ของ CAT ได้

| -67 my ᅙ         | 3:54 PM                            | 65% 💷 +        |
|------------------|------------------------------------|----------------|
|                  |                                    | mg             |
|                  |                                    | ເປລີ່ຍນແພ็กเกจ |
|                  | 08- <b>XXXX-XXXX</b>               |                |
| ແບບເຕັມເວັນ      |                                    |                |
| ชื่อ แพ็กเกจห    | <mark>ลัก</mark> : my net ถูกตังค์ |                |
| แพ็กเกาหลัก      |                                    |                |
| my Super คุ้ม    |                                    |                |
|                  |                                    | เปลี่ยนแพ็กเกา |
| my เม้าท์ Chill  |                                    |                |
|                  |                                    | เปลี่ยนแพ็กเกา |
| my net ถูกตั้งค่ | í                                  |                |
|                  |                                    | เปลี่ยนแพ็กเกา |

กดปุ่ม "เปลี่ยนแพ็กเกจ" ระบบจะแสดงหน้าต่างยืนยันการเปลี่ยน แพ็กเกจ

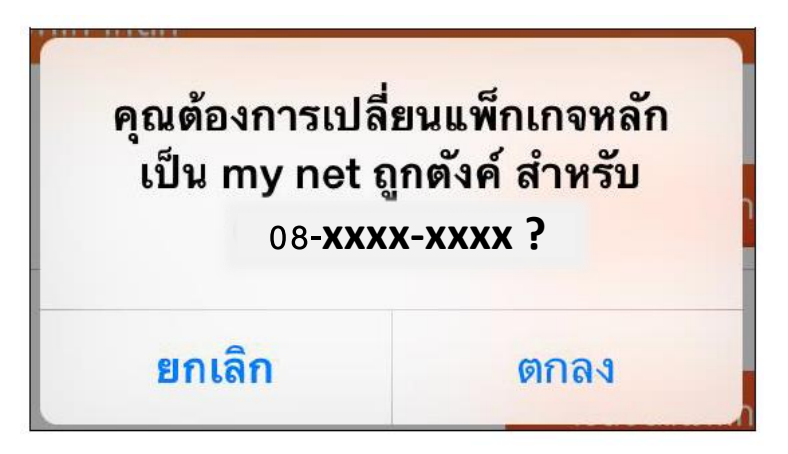

หากผู้รับบริการเปลี่ยน แพ็กเกจที่กำลังใช้อยู่ ระบบจะแสดงหน้าต่าง Error ดังภาพ

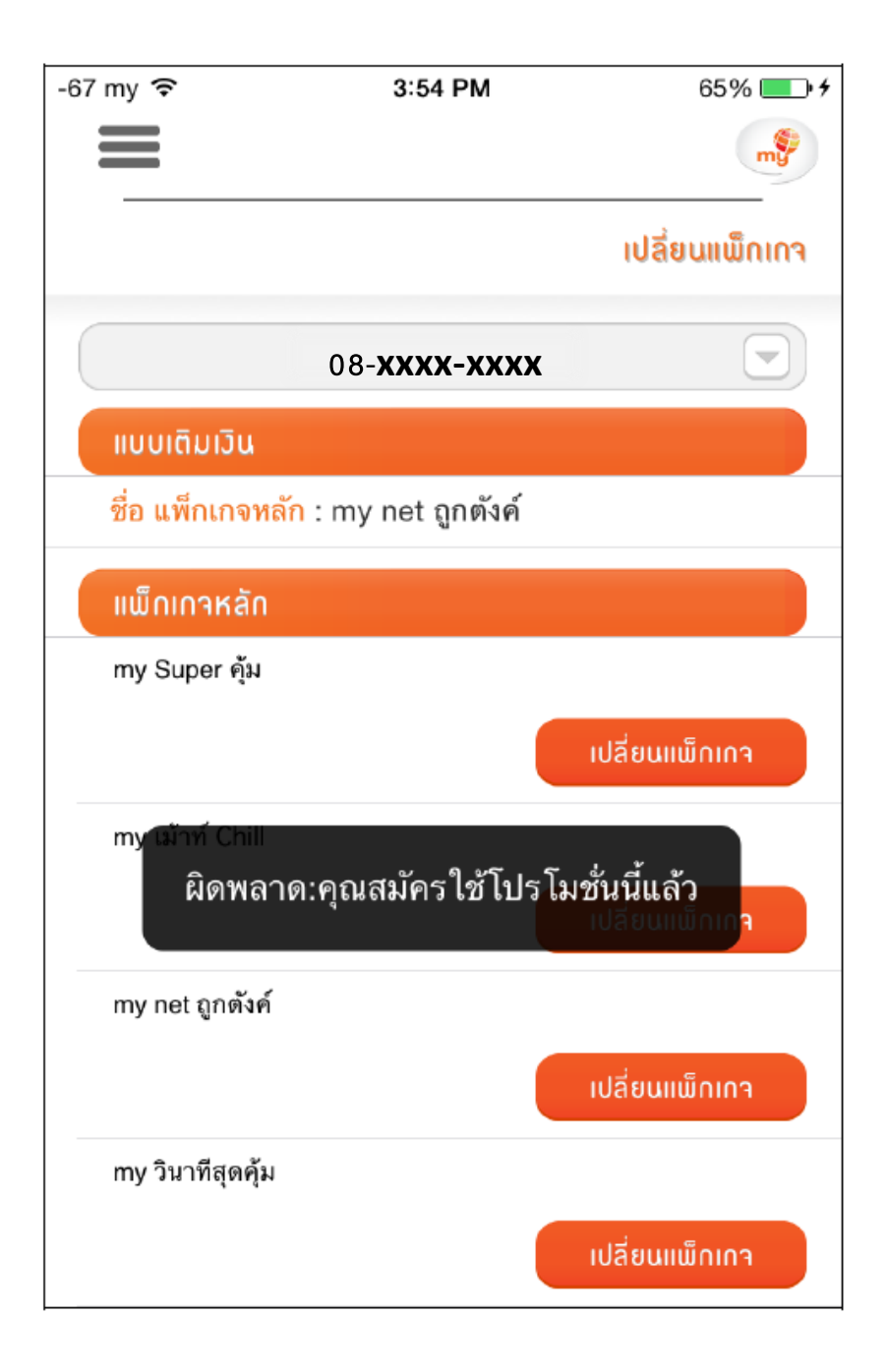

#### 9. Add Service or Number List: เพิ่มรายการหมายเลข

Function "เพิ่มรายการหมายเลข" เป็นการผูก Username ของระบบเข้ากับ Service ที่ลูกค้าใช้บริการกับทาง CAT โดยหลังจากทาการ Add Service นั้นๆที่ลูกค้าถืออยู่แล้ว ระบบจะทำการ ดึงข้อมูลต่างๆ ของลูกค้าคนนั้นมาแสดง การ Add Service สามารถทำได้โดยใส่ข้อมูลดังต่อไปนี้ในหน้า เพิ่มรายการหมายเลข

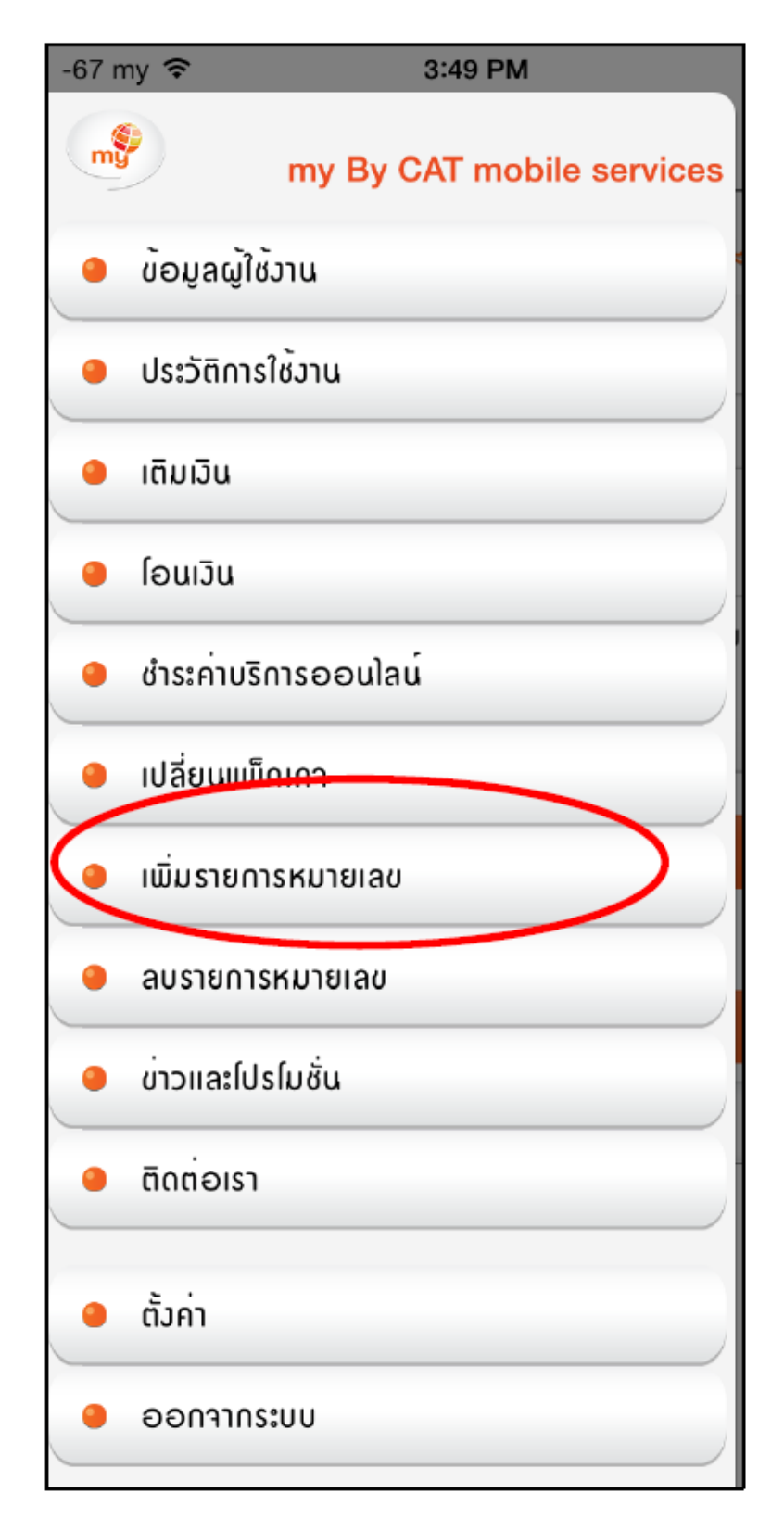

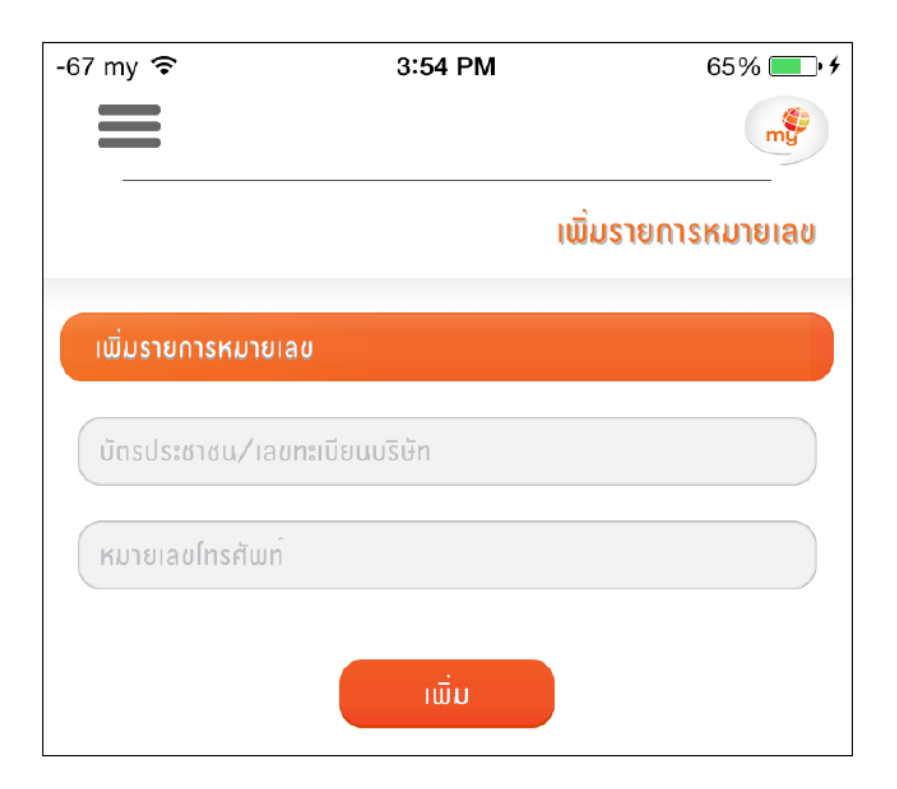

| Name             | Description                              | Data Type |
|------------------|------------------------------------------|-----------|
| บัตรประชาชน /    | หมายเลขบัตรประชาชน หรือ เลขทะเบียนบริษัท | number    |
| เลขทะเบียนบริษัท |                                          |           |
| หมายเลขโทรศัพท์  | หมายเลขโทรศัพท์ของ CAT                   | number    |

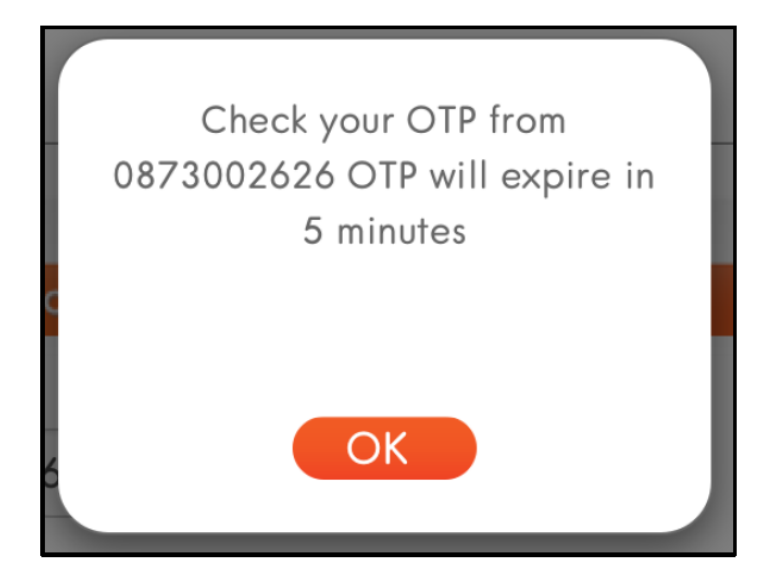

หลังจากใส่ข้อมูลครบถ้วนแล้วระบบจะทำการส่ง OTP ไปยังหมายเลขของลูกค้า

| Please Enter OTP |
|------------------|
| Ref ID: :978     |
| Enter OTP        |
| 6                |
| Resend OTP OK    |

หลังจากใส่หมายเลข OTP ถูกต้องแล้ว ระบบดำเนินการผูกข้อมูล Username

กับ CAT Service และแสดง Success Message ดังนี้

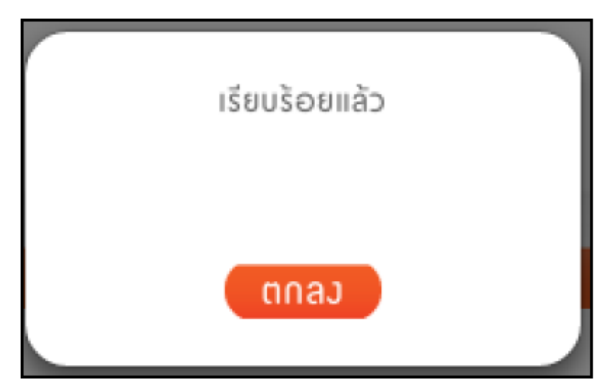

หากลูกค้าใส่ OTP ไม่ถูกต้อง ระบบจะแสดง Error Message ดังนี้

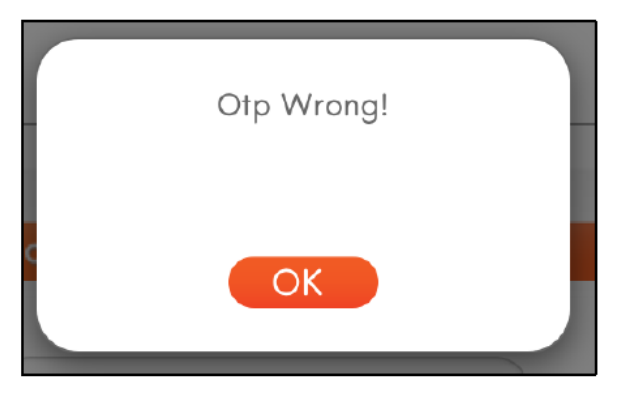

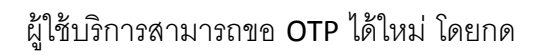

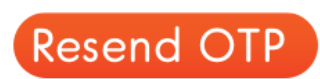

#### 10. Remove Service or Number List: ลบรายการหมายเลข

Function "ลบรายการหมายเลข" เป็นการลบเลขหมายที่เคยผูกไว้กับ user

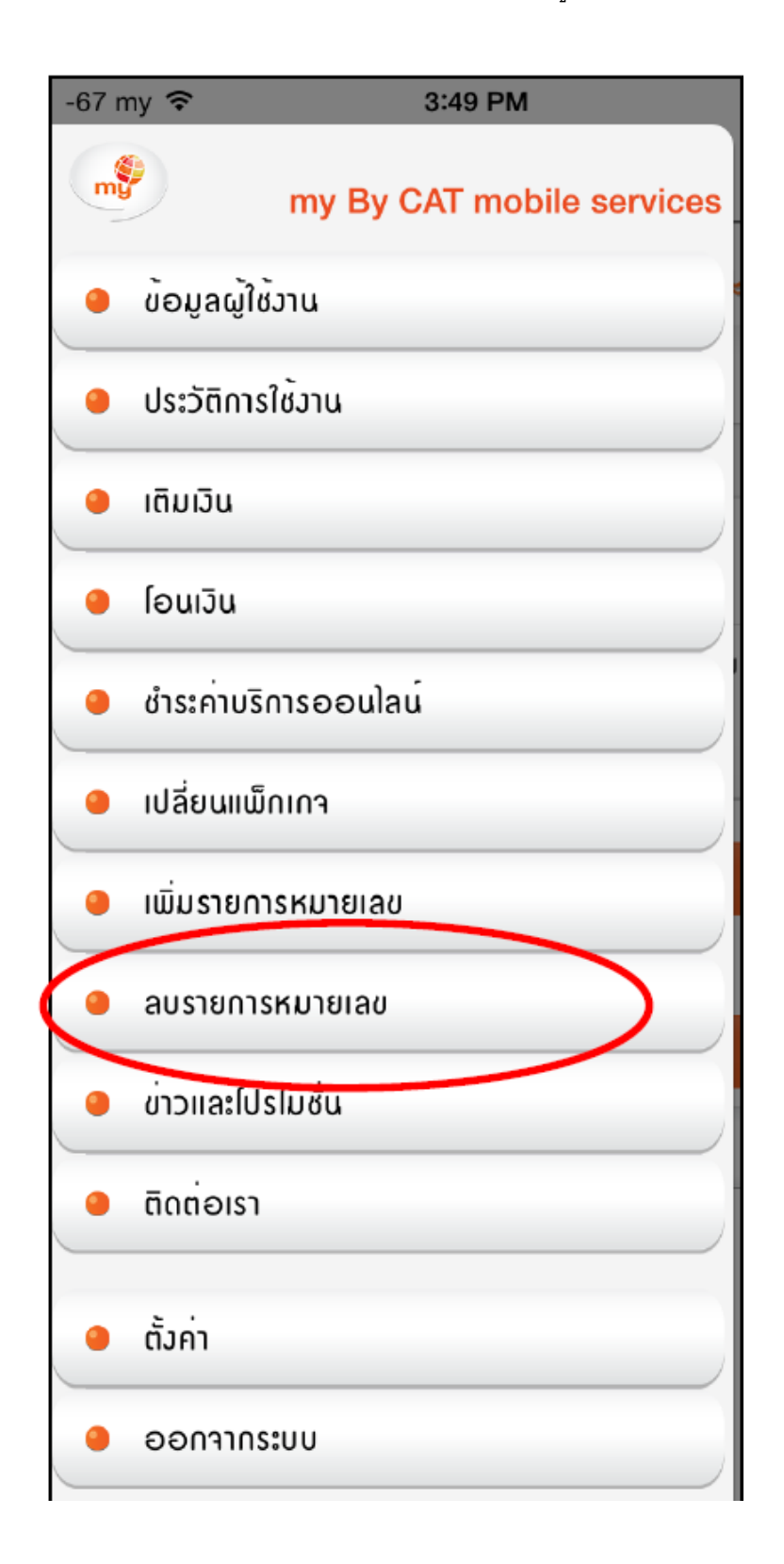

เมื่อเข้าสู่เมนู "ลบรายการหมายเลข" ระบบจะแสดงหน้าต่าง ดังภาพ

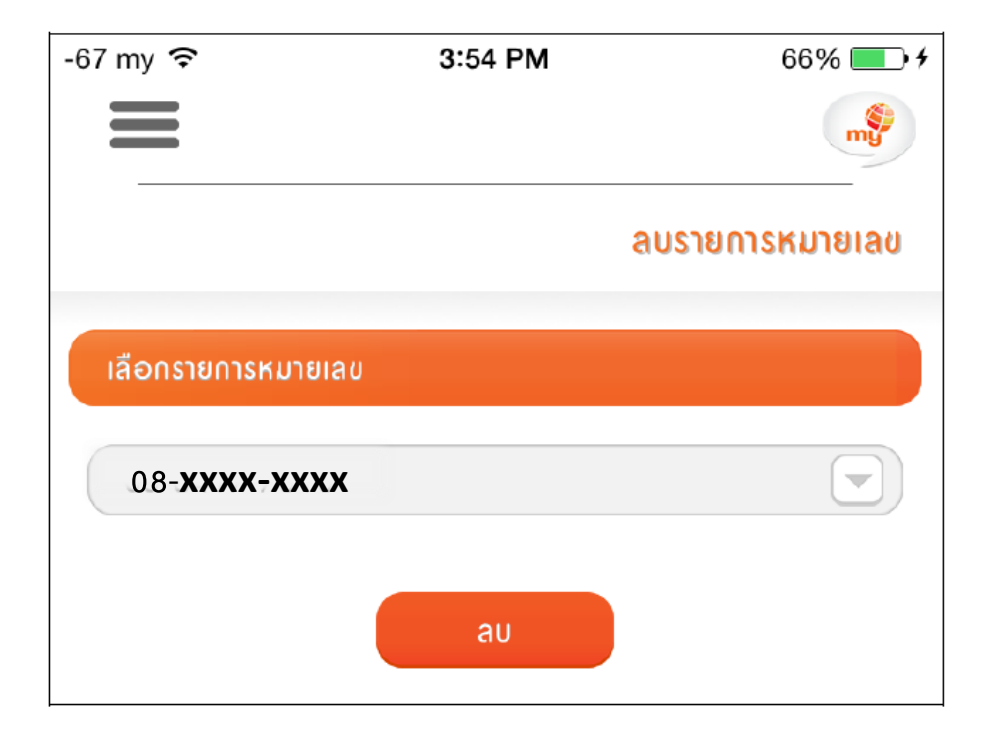

ผู้วับบริการสามารถเลือกลบบริการได้โดยเลือกเลขหมายจาก Drop down ดังภาพ

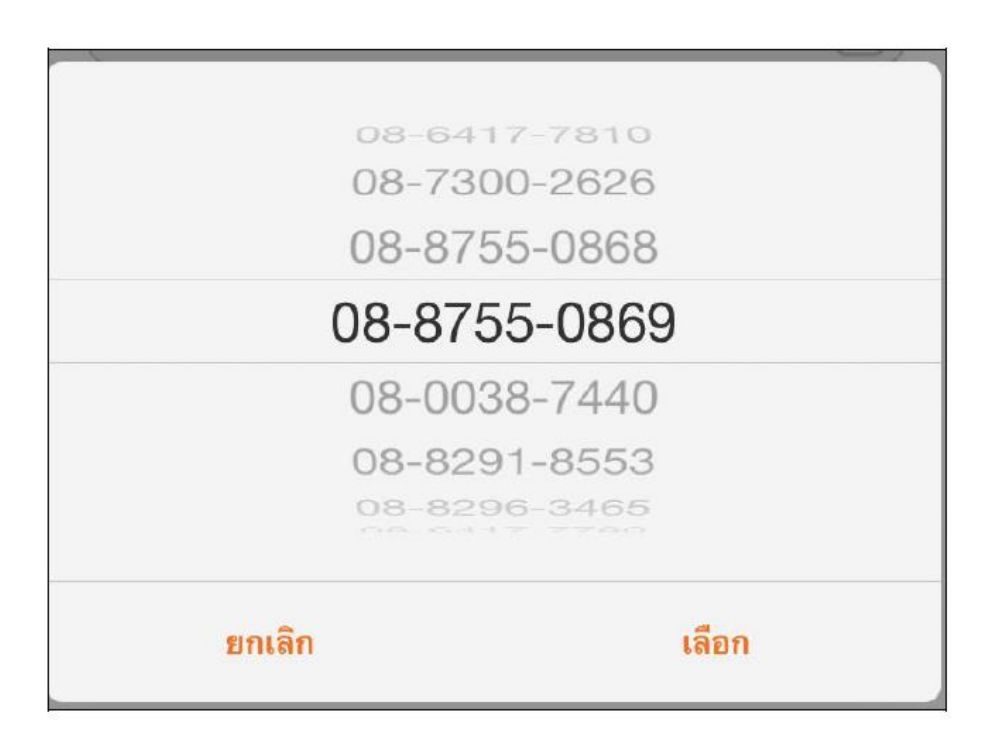

#### 11. News & Promotion: ข่าวและโปรโมชั่น

้ผู้รับบริการสามารถดูข่าวสารและโปรโมชั่นของทาง CAT ได้จาก Menu "ข่าวและโปรโมชั่น"

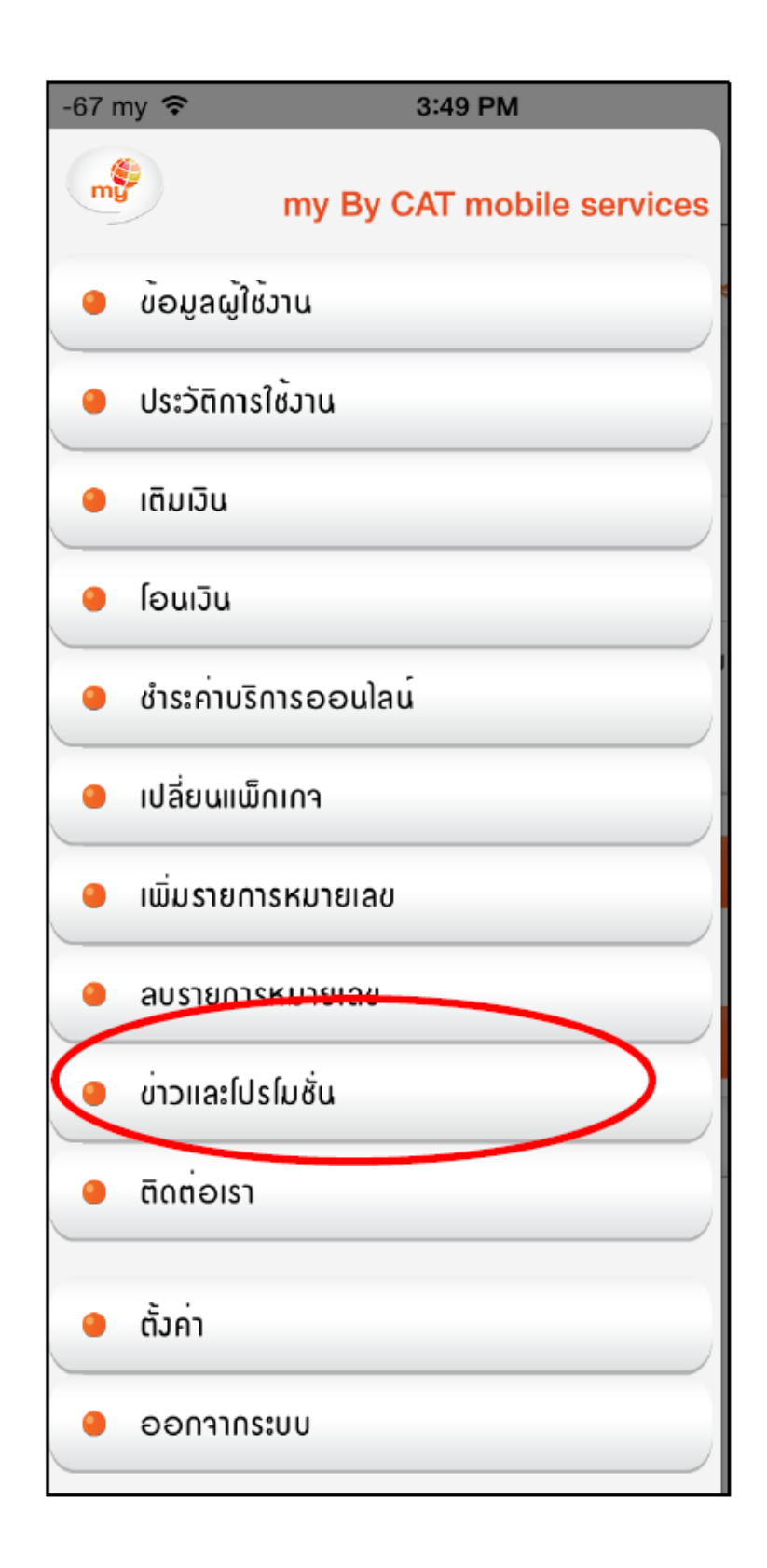

11.1 ข่าวประชาสัมพันธ์

Tab "ข่าวประชาสัมพันธ์" จะแสดงข้อมูลข่าวสารของ CAT โดยผู้รับบริการสามารถ ดูรายละเอียดข่าวสารได้โดยกดปุ่ม "เพิ่มเติม" ของข่าวสารนั้น ๆ

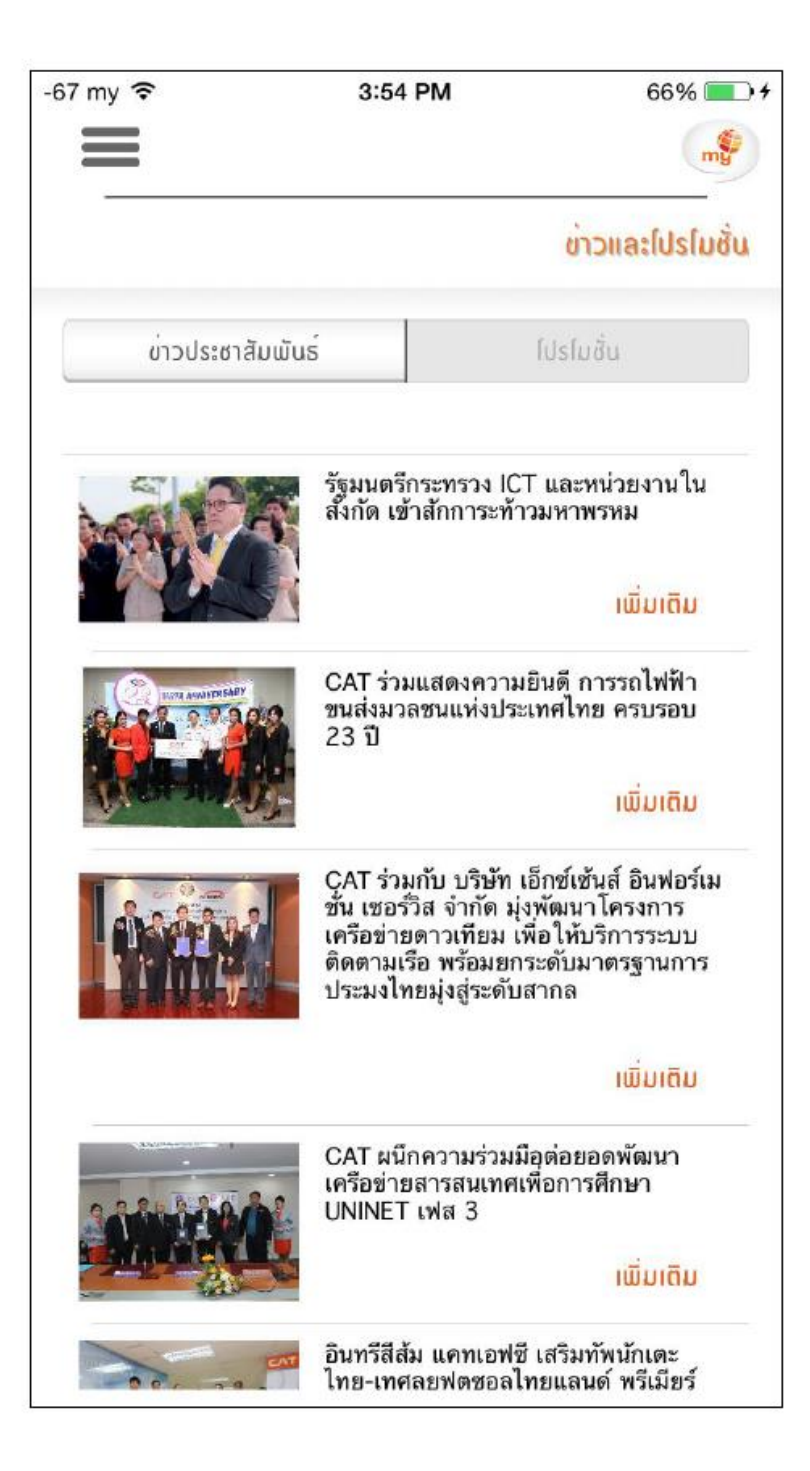

#### กลับสู่หน้า news & promotion กดปุ่ม "กลับ"

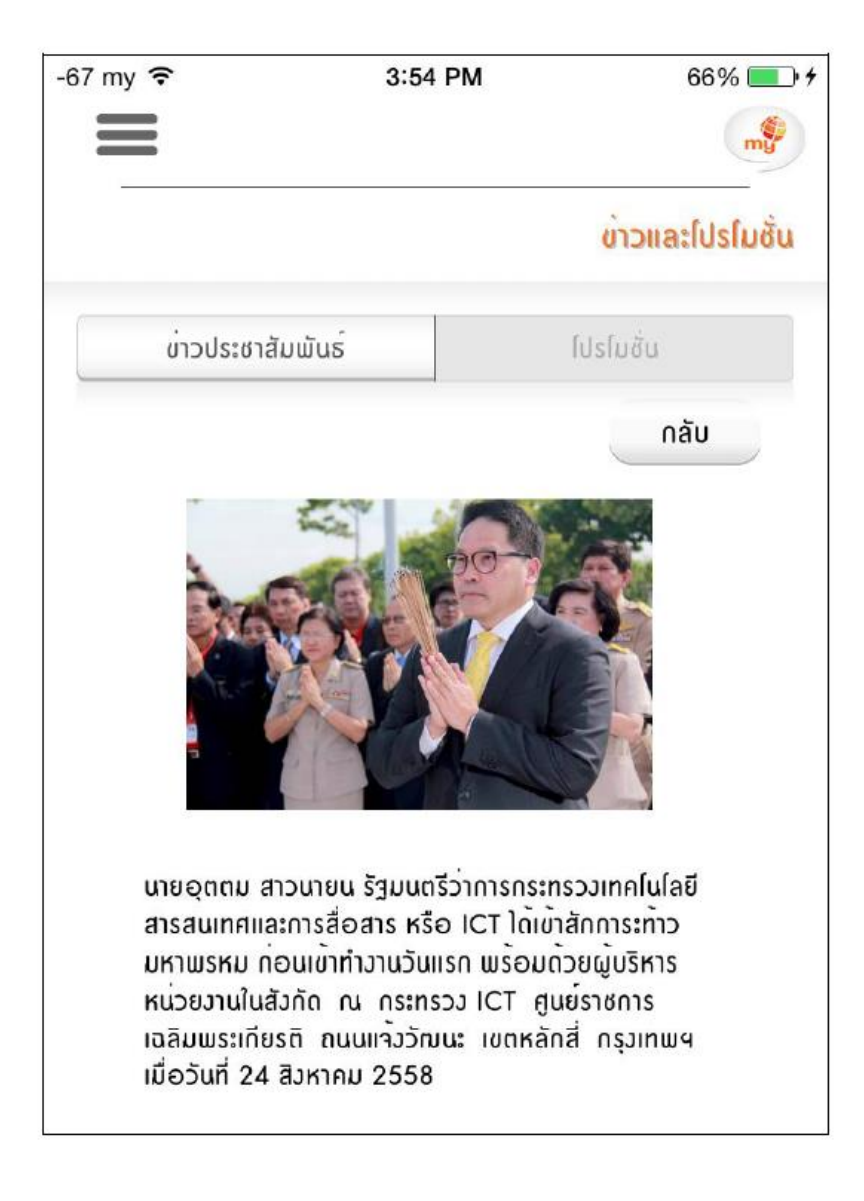

11.2 โปรโมชั่น

Tab "โปรโมชั่น" จะแสดงข้อมูลโปรโมชั่นของ CAT โดยผู้รับบริการสามารถดูรายละเอียด โปรโมชั่นได้โดยกดปุ่ม "เพิ่มเติม" ของโปรโมชั่นนั้นๆ

| -67 my ᅙ                                                                                                    | 3:54 PM             | 66% 💶 🕫          |
|----------------------------------------------------------------------------------------------------|---------------------|------------------|
|                                                                                                    |                     | my               |
|                                                                                                    |                     | ข่าวและโปรโมชั่น |
|                                                                                                    |                     |                  |
| บ่าวประชาสัมเม็นส                                                                                                    | 5                   | โปรโมชั่น        |
|                                                                                                    |                     |                  |
|                                                                                                    | CAT ON Net          |                  |
|                                                                                                    |                     |                  |
|                                                                                                    |                     | ເພັ່ມເຕັມ        |
| · · · · · ·                                                                                                    | แพ็กเกจเสริมคบชอบเ  | ล่นเบ็ต          |
| tarrit second to a second to a | Sinter construction |                  |
| CHARTER CONTRACTOR                                                                                                    |                     |                  |
| Table 2000 - 2000 - 200 |                     | ເພັ່ມເຕັມ        |
| () mittiplymoniate                                                                                                    | แพ็กเกจหลัก แบบวินา | เที              |
| 000 2 1 million                                                                                                    |                     |                  |
| Capitalitation                                                                                                    |                     |                  |
|                                                                                                    |                     | ושטומט           |
| vision and a set of the set of the set of th | my เน็ต             |                  |
| 199 Bolendarian in se                                                                                                    |                     |                  |
| MP     Strendmannen, 1.24     MP     Morendmannen, 1.34     MP     morendmannen, 1.34                                                                                                    |                     | 4                |
| 1699 do realisperios: rasa                                                                                                    |                     | ເພິ່ມເຕັນ        |
| mų ki                                                                                                    | my โทร              |                  |
| Addres         Proprint         of the same Copyring           100         100         100           100         100         100           100         100         100                                                                                                    |                     |                  |
| 00 10 Galenty<br>00 10 safatri Nine<br>00 10 safatri Nine<br>01 10                                                                                                    |                     | <u> </u>         |
|                                                                                                    |                     |                  |

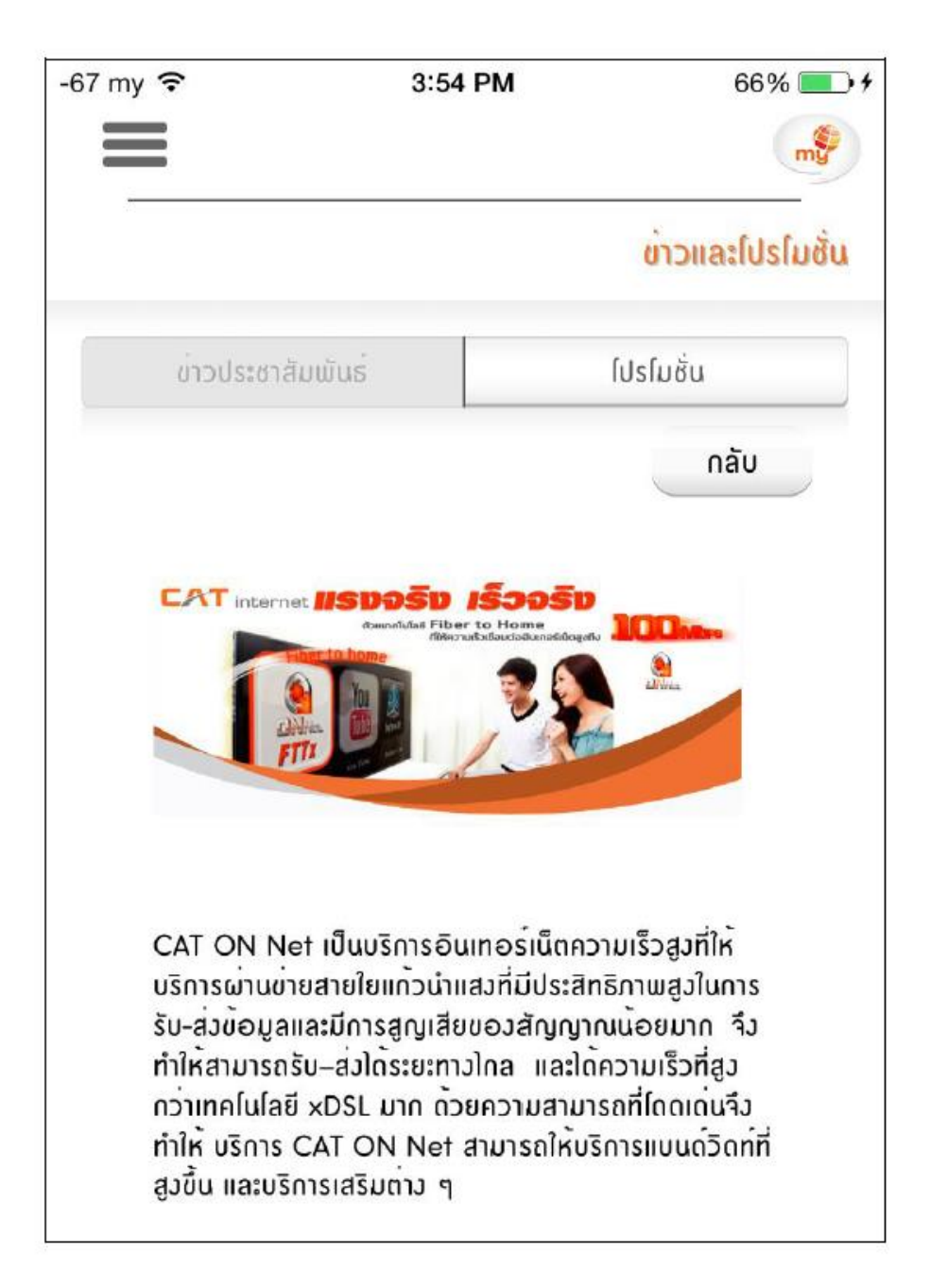

#### 12. Contact us: ติดต่อเรา

แสดงข้อมูลและที่ตั้งของศูนย์บริการของ CAT โดยผู้รับบริการสามารถเลือกดูได้จาก Menu "ติดต่อเรา"

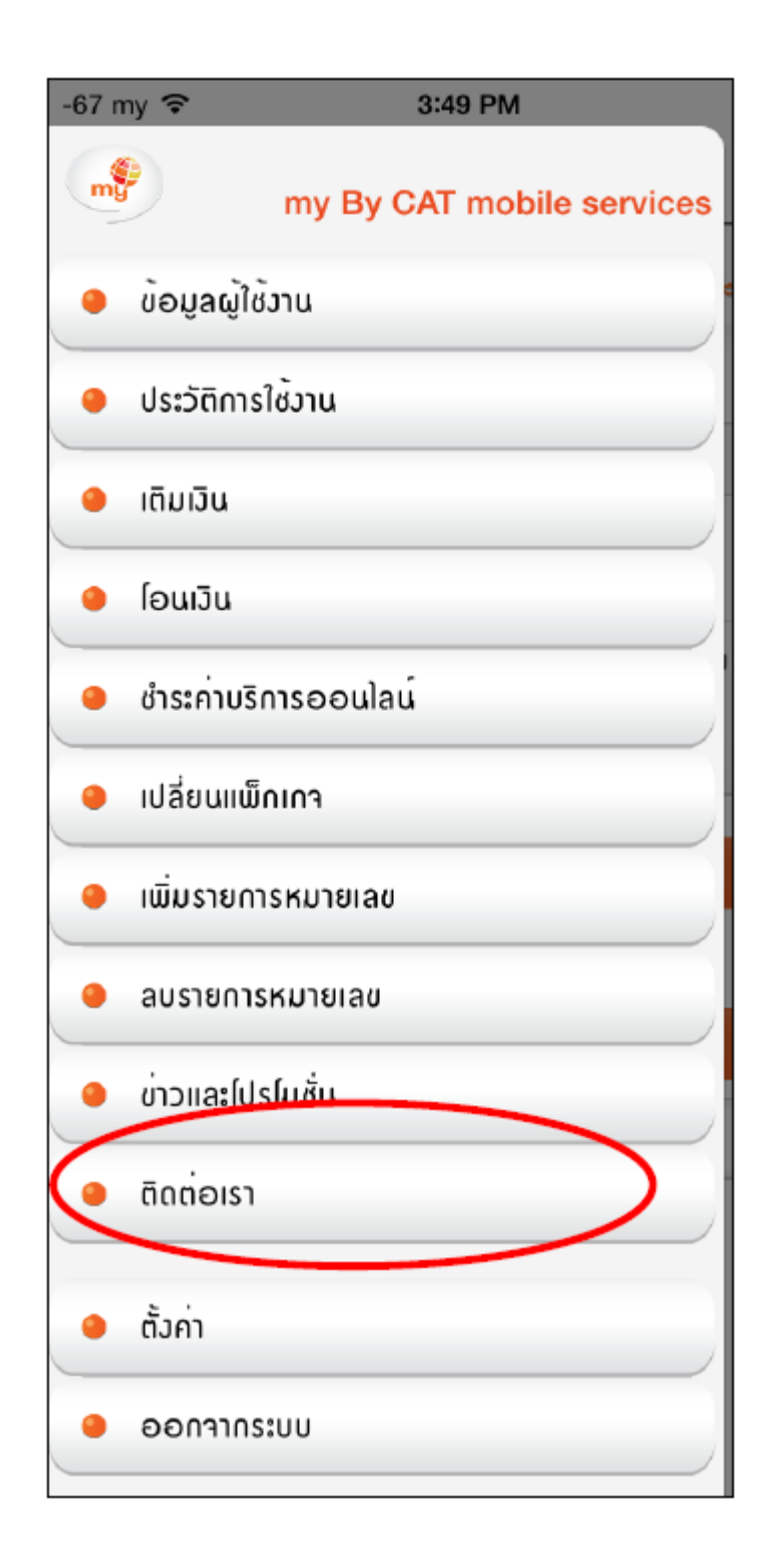

ผู้รับบริการสามารถดูข้อมูลและแผนที่ที่ตั้งของศูนย์บริการทั่วประเทศ

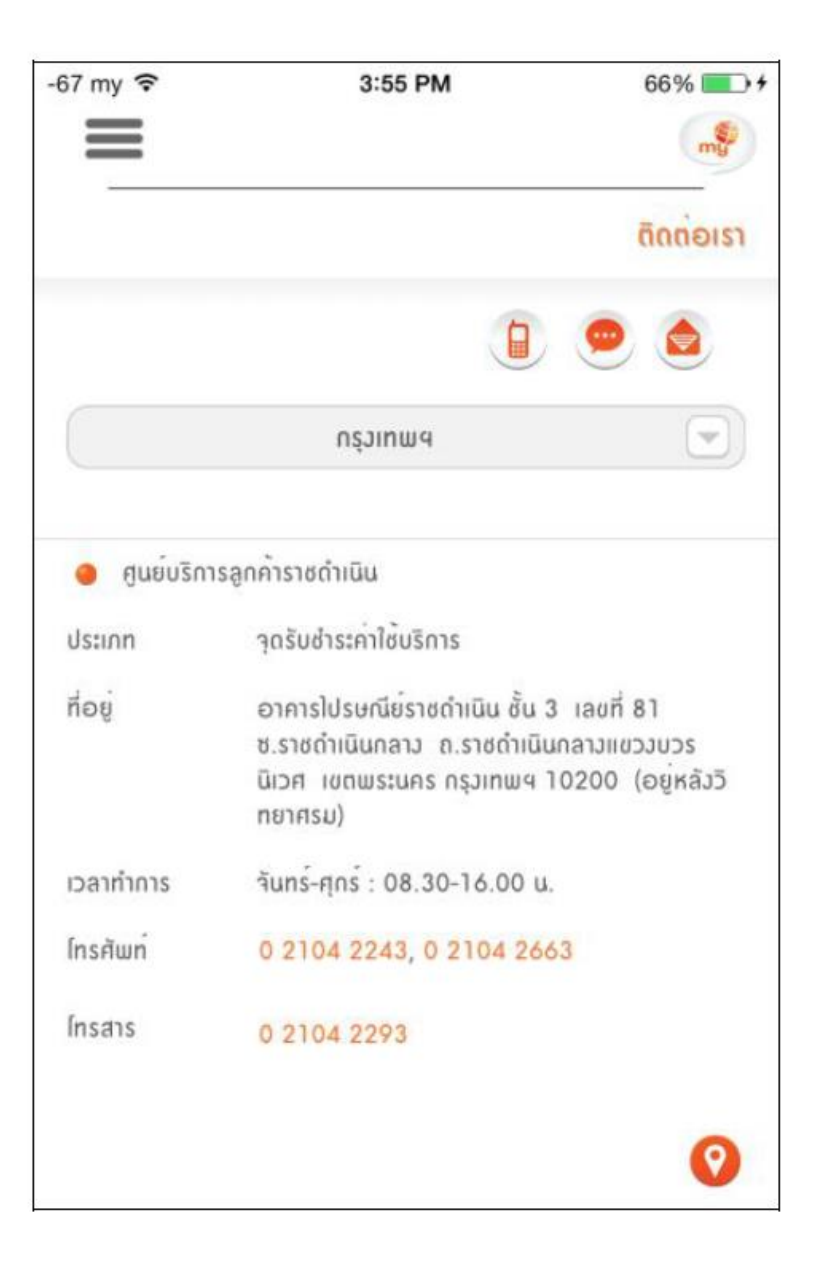

ระบบจะแสดงแผนที่พร้อมนาทางไปยังศูนย์บริการนั้นๆโดยกด 📀 ระบบจะแสดงข้อมูลดังภาพ

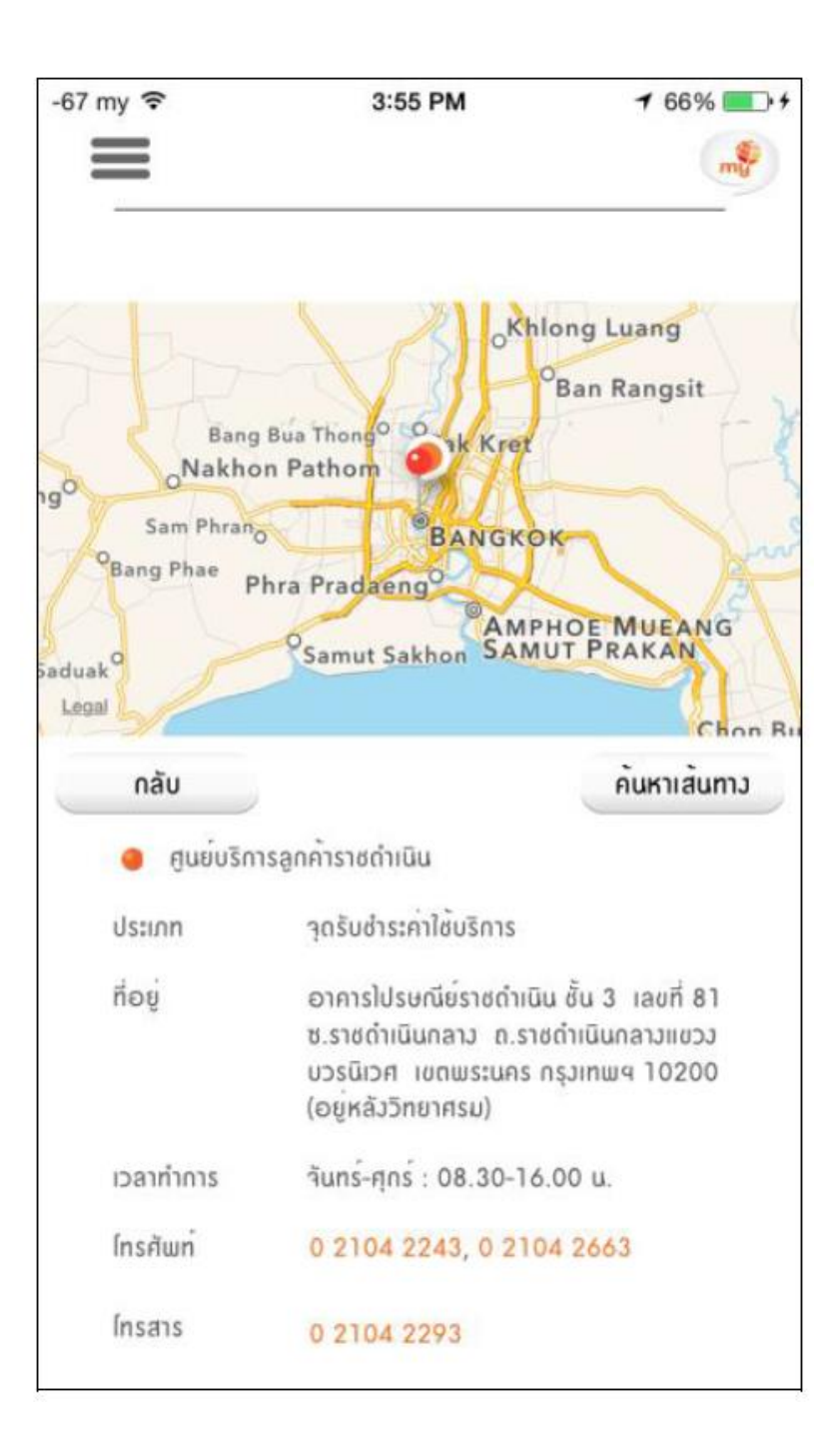

เมื่อกดปุ่ม "ค้นหาเส้นทาง" ระบบจะแสดงหน้าต่าง กดปุ่ม "Allow"

เพื่อยินยอมการเข้าถึงที่อยู่ปัจจุบันของผู้ใช้บริการ ดังภาพ

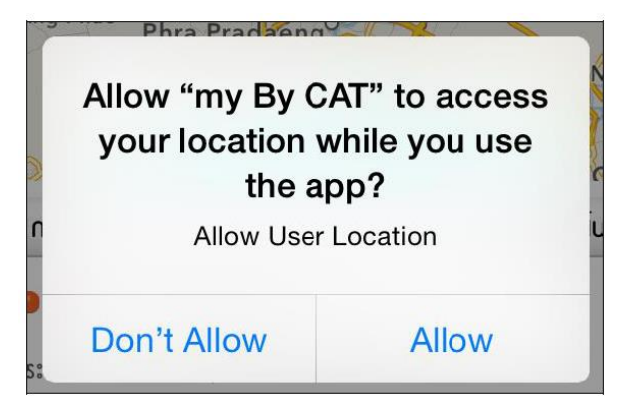

เมื่อ กดปุ่ม "Allow" เพื่อยืนยอมการเข้าถึงที่อยู่ปัจจุบันของผู้ใช้บริการ ระบบจะแสดงหน้าต่างของ

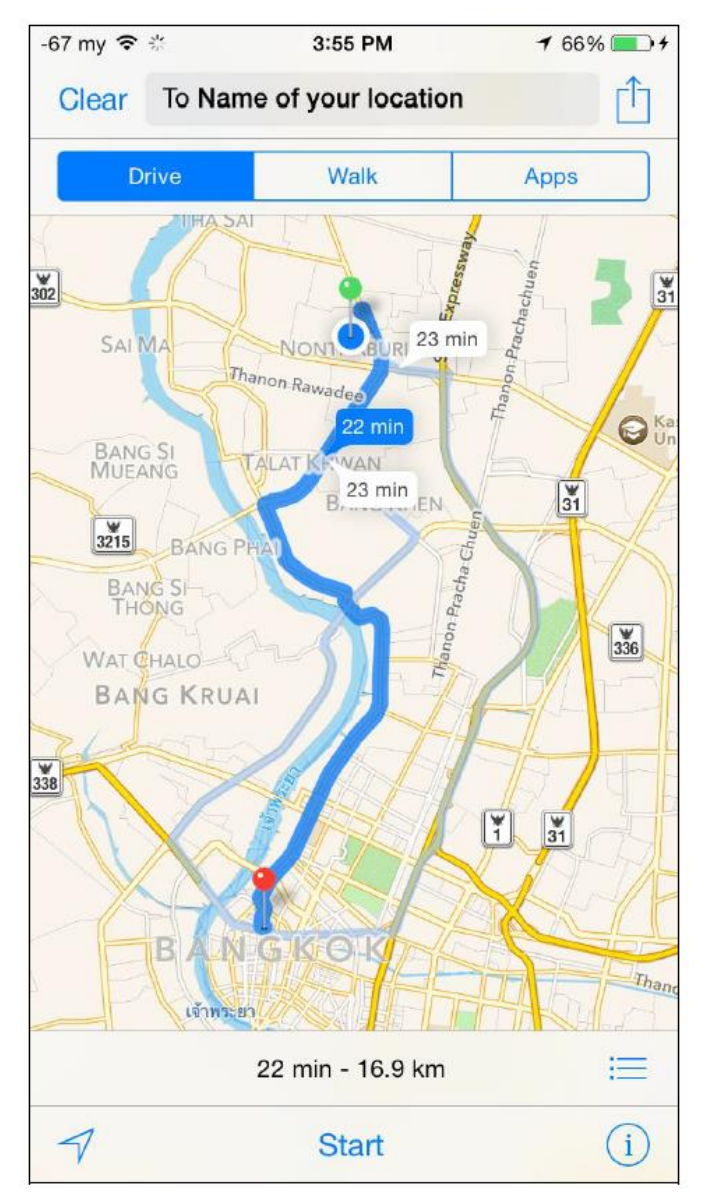

Google map ที่แสดงตาแหน่งศูนย์บริการพร้อมแนะนาเส้นทาง ดังภาพ

ผู้รับบริการสามารถดูข้อมูลเพื่อติดต่อกับ CAT ได้โดยกด

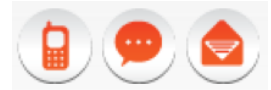

ต้องการติดต่อกับโดยการฝากหมายเลขโทรกลับ กด

|   | ្រ | ะบเ |
|---|----|-----|
| - |    |     |

ระบบจะแสดงหน้าจอ ดังรูป

| ชื่อ - นามสกุล:                             |                                                            |        |
|---------------------------------------------|------------------------------------------------------------|--------|
| เบอร้ไทรศัพท์:<br>บริการที่ต้องการให้ติดต่อ | my                                                         | •      |
| กลบ:<br>เรื่องที่ติดต่อ:                    | Billing & Payment                                          | -      |
|                                             | <ul> <li>ติดต่อกลับทันท์</li> <li>ติดต่อกลับในะ</li> </ul> | ายหลัง |
|                                             | Submit                                                     |        |

ต้องการ Chat กับ Call Center กด

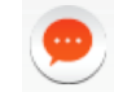

ระบบจะแสดงหน้าจอ Web Chat ดังรูป

| E-mail:                 |                                             |                            |
|-------------------------|---------------------------------------------|----------------------------|
| เบอร์โทรศัพท์:          |                                             |                            |
| บริการที่ต้องการติดต่อ: | my                                          | \$                         |
| ท่านสามารถสนทนาสด       | เๆ กับเจ้าหน้าที่ให้บ<br>17:00 น. ของทุกวัท | ริการตั้งแต่เวลา 09:0<br>ม |

ต้องการติดต่อทางอีเมลล์ กด 💿 ระบบจะแสดงหน้าต่าง ดังรูป

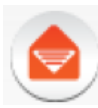

| -67 my ᅙ | 3:55 PM            | 67% 💽 🗲 |
|----------|--------------------|---------|
|          | CAT Service        | Done    |
|          | <b>C/XT</b>        |         |
|          | CAT Contact Center | .       |
|          | ອົເມລ              | - 11    |
|          | my by CAT V        | - 11    |
|          | แพ็กเกา 🗸          | - 11    |
|          | ข้อความ            |         |
|          | aj                 |         |
|          | < > C [            | ]       |

## 13. Setting: ตั้งค่า

| -67 my 裦 | 3:55 PM                                                | 67% 💻 +                  |
|----------|--------------------------------------------------------|--------------------------|
| =        |                                                        | mg                       |
|          |                                                        | ตั้งค่า                  |
| ເລືອກກ   | าษา                                                    | ไทย 💌                    |
| เปลี่ยน  | รหัสผ <sup>่</sup> าน                                  |                          |
| i        | Jn edge/3G/4G : *211*1*1#<br>Jn edge/3G/4G : *211*1*2# | แล้วโทรออก<br>แล้วโทรออก |

ผู้ใช้บริการสามารถ เปลี่ยนภาษาการแสดงผลในระบบและเปลี่ยนรหัสผ่าน ได้ที่ menu "ตั้งค่า"

เมื่อกดปุ่ม "เปลี่ยนรหัสผ่าน" ระบบจะแสดงหน้าต่างเพื่อเปลี่ยนรหัสผ่าน ดังภาพ

เมื่อกดปุ่ม "Change Password" โดยกรอกรหัสผ่านและยืนยันรหัสผ่าน ไม่ตรงกัน

จะแสดงหน้าต่าง ดังภาพ

| ู เปลี่ยนรหัสผ <sup>่</sup> าน |
|--------------------------------|
| ••                             |
| •••                            |
| n please check your password   |
| ยกเลิก ยืนยัน                  |

เมื่อกดปุ่ม "Change Password" โดยกรอกรหัสผ่านเก่าผิด ระบบจะแสดงหน้าต่าง ดังภาพ

| 1 | เปลี่ยนรหัสผ่าน            |
|---|----------------------------|
|   | ••                         |
|   | •••                        |
|   | please check your password |
|   | ยกเลิก ยืนยัน              |